# Wireless Pneumatic Thermostat (WPT) Training Program

www.CypressEnvirosystems.com

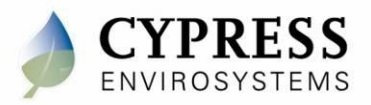

## **WPT Training Modules**

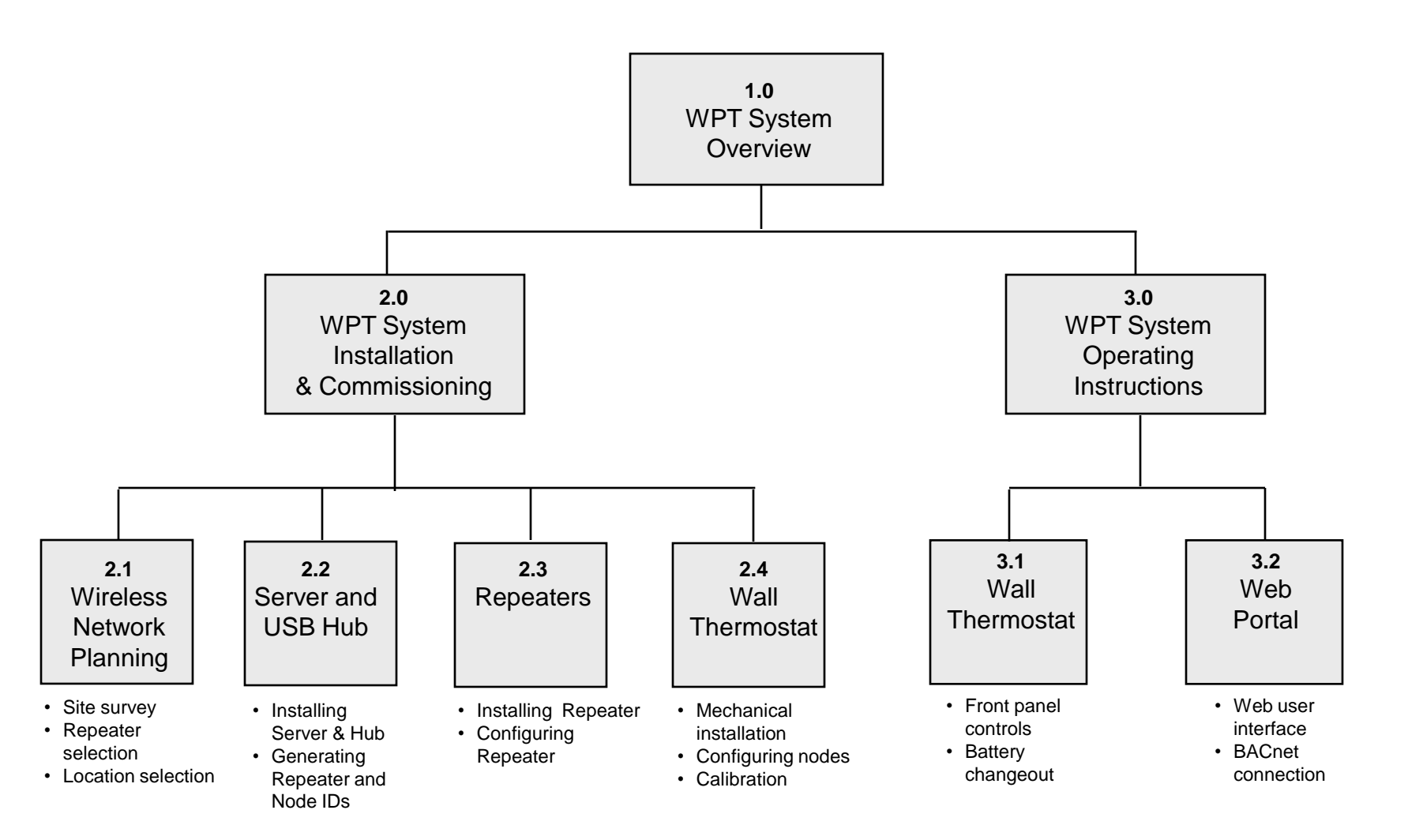

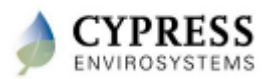

## **WPT Training Modules**

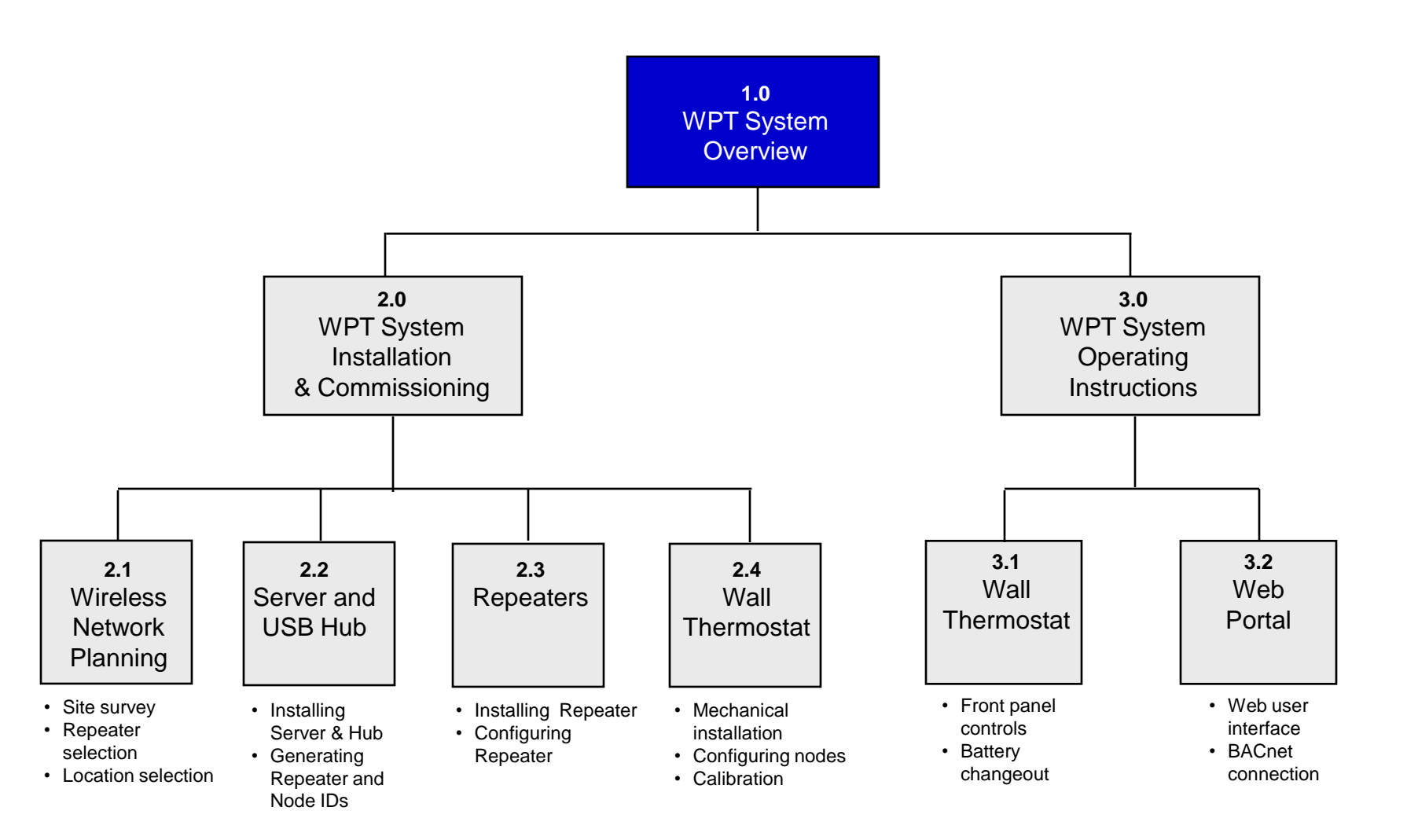

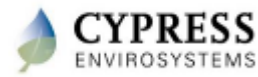

### **WPT Features and Benefits**

#### **EXISTING LEGACY STAT**

## Honeywell Warm 70 30 40 50 50 70

DDC in 20 Minutes!

- Manual Setpoint Control
- No Remote Readings
- No Diagnostics
- Manual Calibration Required

#### CYPRESS ENVIROSYSTEMS WIRELESS PNEUMATIC THERMOSTAT

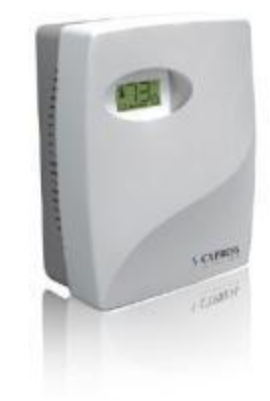

- Remote Wireless Setpoint Control
- Remote Monitoring of Temperature & Pressure
- Pager/Cell Notification of Excursions
- Automatic Self-calibration
- Programmable Zone/Night Setback Control
- Occupancy Override
- Enables Demand Response strategies
- BACnet Interface to BMS
- Compatible With Existing Johnson, Honeywell, Siemens, Robertshaw
- More than 2yr battery life

#### Get the benefits of Direct Digital Control (DDC) in less than 20 minutes

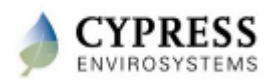

Cypress Confidential

## **Proven Wireless + Pneumatic Technology**

- Uses proven pneumatic bi-metallic strip technology for room temperature control
- We added advanced electronics to remotely control setpoint, and monitor temperature, branch pressure, and battery status.
- If battery fails and electronics stop working, unit will function just like a traditional pneumatic stat

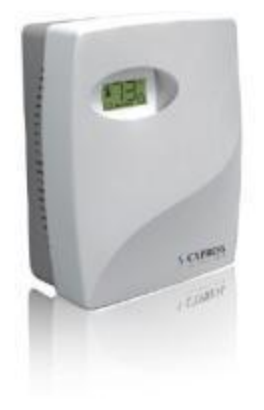

Advanced digital electronics for wireless control, monitoring and diagnostics.

Proven embedded bi-metallic strip technology for room temperature control

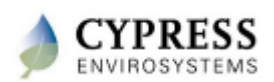

WPT = Conventional Pneumatic Thermostat + Virtual Thumb

## **Cypress Wireless Communications**

- Uses Cypress Semiconductor wireless technology – first deployed over six years ago, with over 25 million nodes in use today
- Hybrid mesh wireless architecture provides coverage for most buildings and industrial sites – already in use by many Fortune 500 customers
- Up to 240 WPT's and/or Repeaters supported per Hub
- Note: Do not use where cell phones or WiFi are prohibited (i.e. hospital operating rooms), or in environments requiring temperature validation

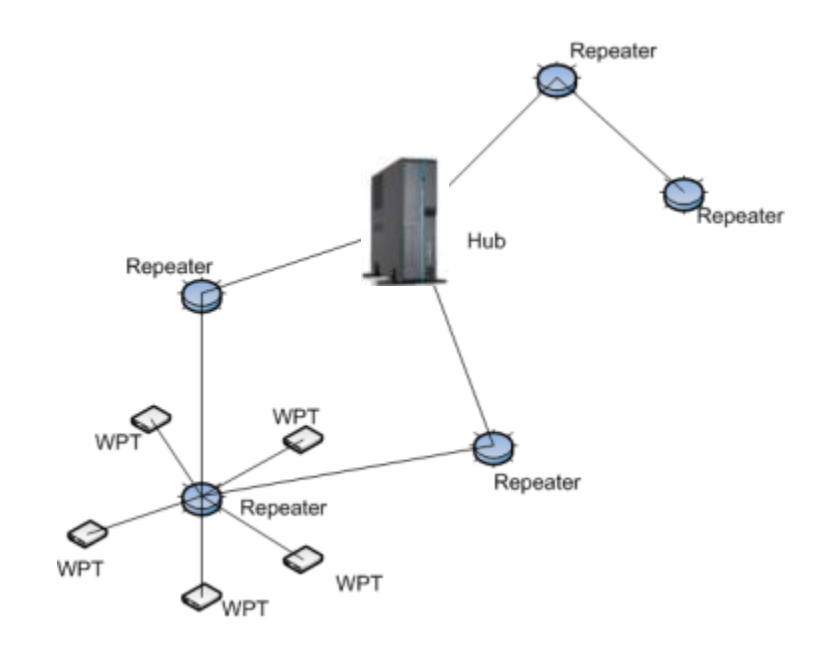

#### 2.4 GHz DSSS radios, +20dBm (100mW) peak output power

Proven wireless technology applied for legacy retrofit application

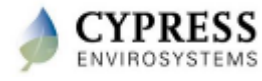

## **Selected Customer Sites Using Cypress Wireless**

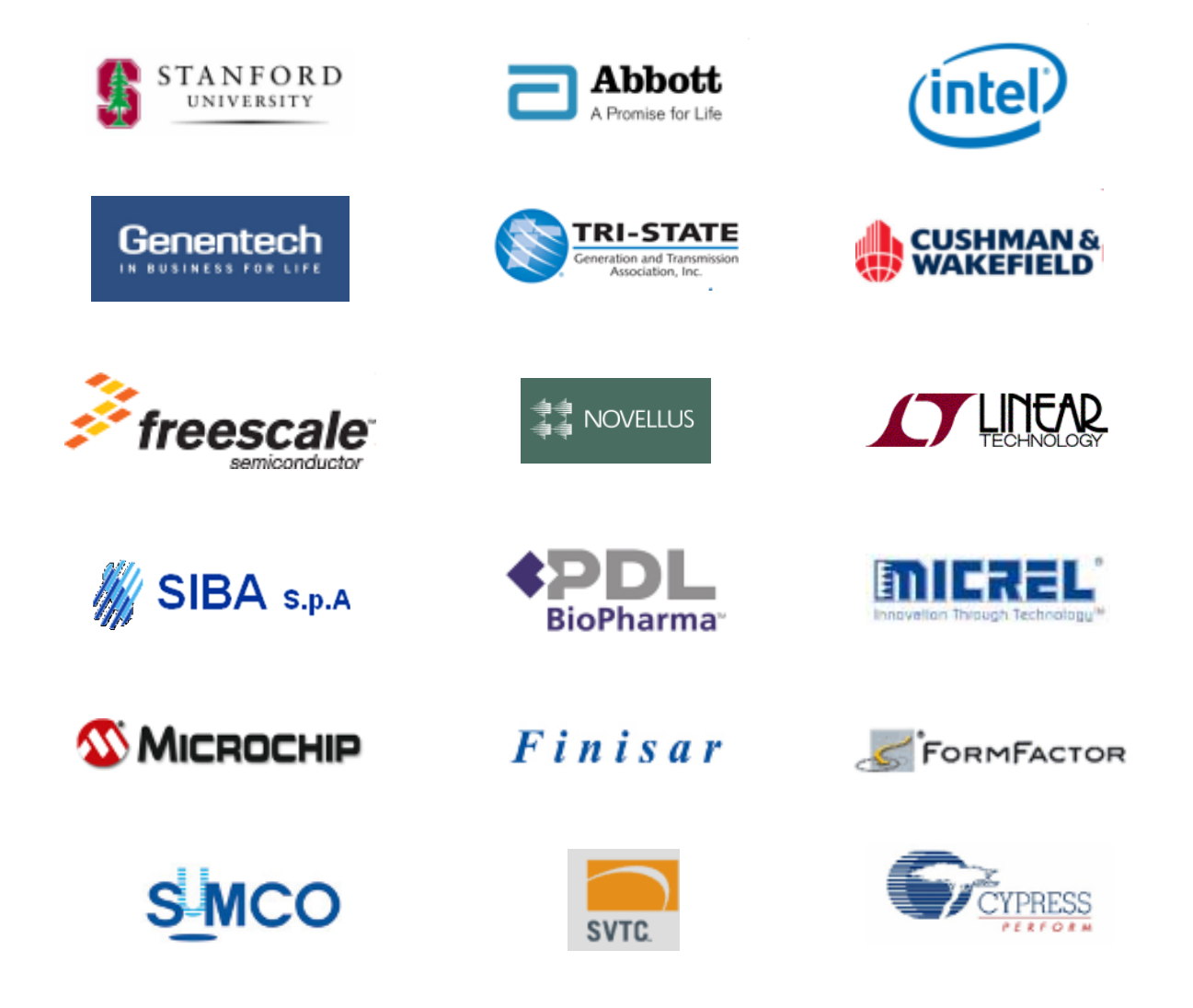

CYPRESS ENVIROSYSTEMS Stanford, Novellus, Micrel sites available for site visits upon request

Cypress Confidential

#### **Cypress Envirosystems Wireless Products** Installed in Industrial Environment

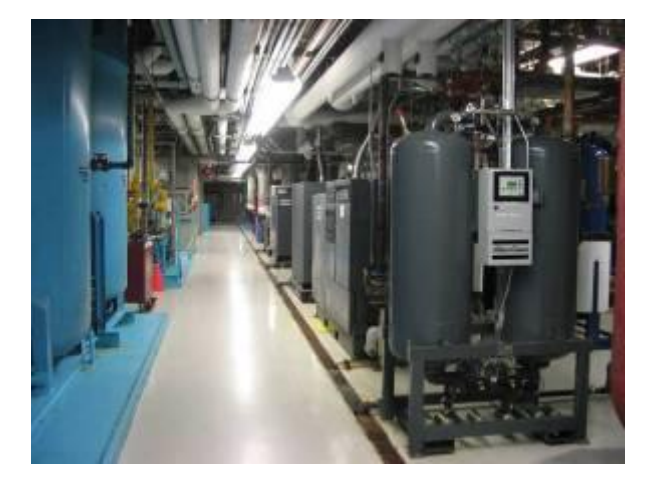

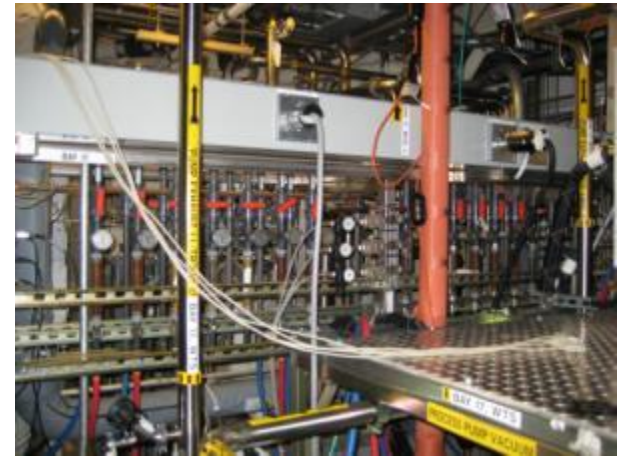

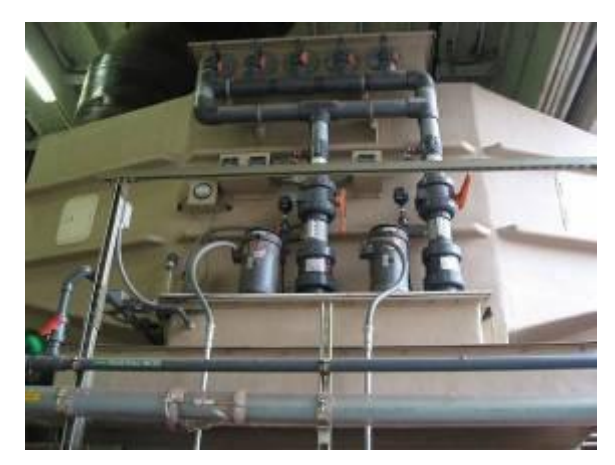

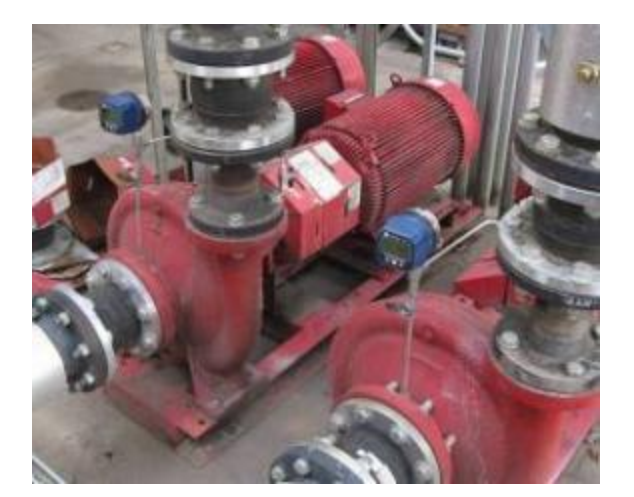

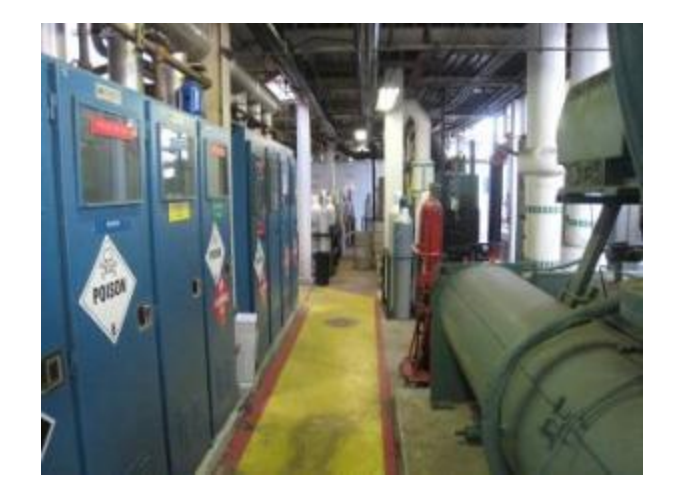

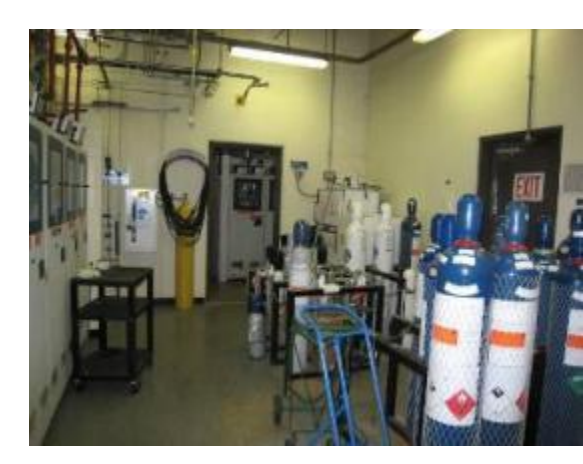

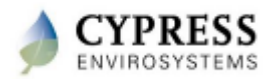

# **Directly Replaces Existing Thermostats**

 Directly replaces most existing pneumatic thermostats from Honeywell, Johnson Controls, Siemens, Robertshaw etc.

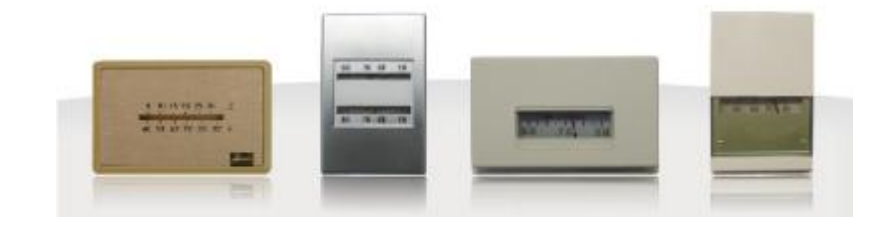

 Comes with a universal wall mounting bracket, and connects to existing main and branch pipes in minutes.

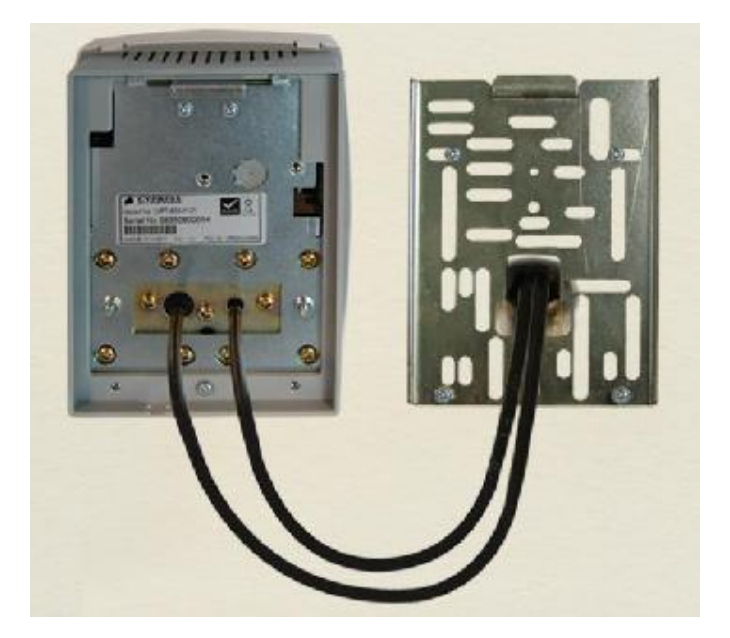

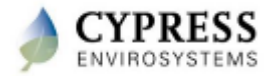

## **User Interface and Connectivity via BACnet**

- The WPT Hub has a built-in web based user interface for configuration and basic operations
- The WPT Hub may also be connected to existing automation systems via BACnet/IP using a simple CAT 5 Ethernet cable
- BACnet compatible controllers (e.g. JCl Network Integration Engine) can gather data points and control setpoints, and provide a user interfcae
- Users do not need a separate operator station or learn a new interface.

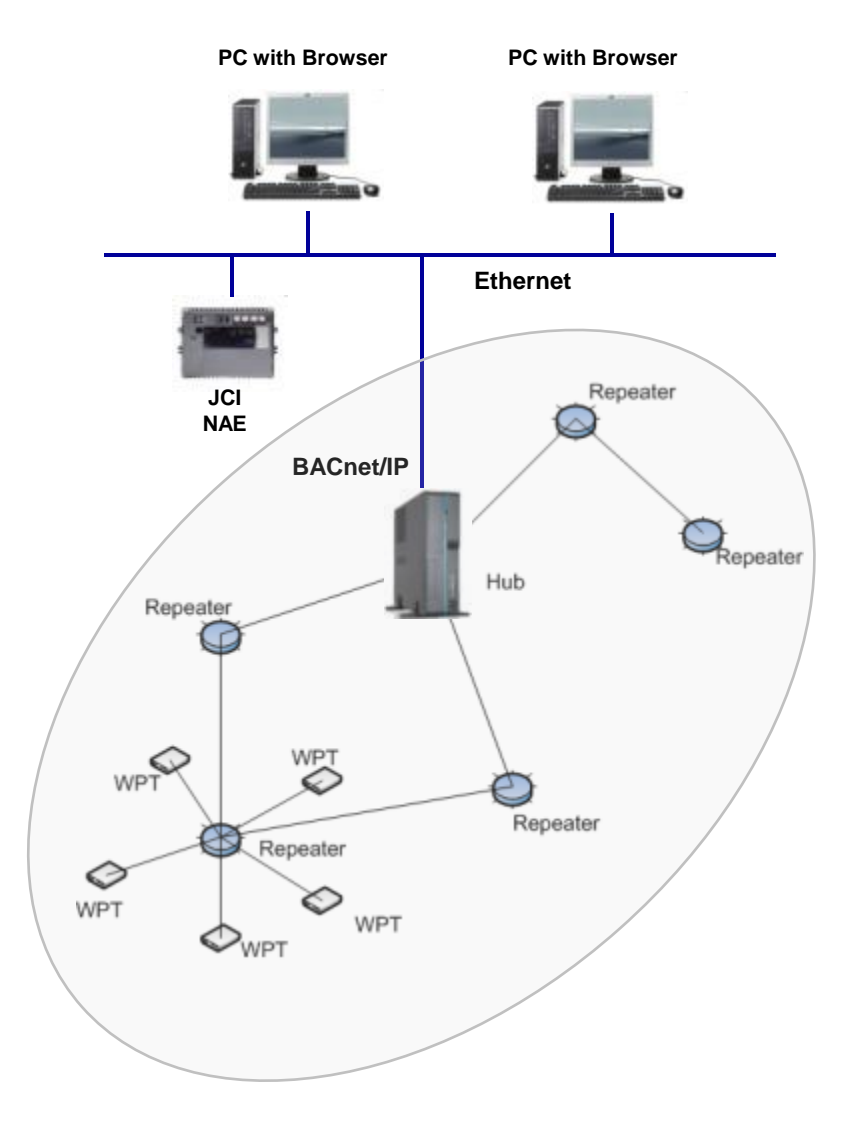

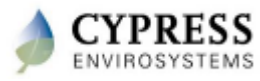

## **BACnet Compatibility Testing**

| VENDOR              | BAS                   | TEST PARTNER                             | LOCATION                      |
|---------------------|-----------------------|------------------------------------------|-------------------------------|
| ALERTON             | BACtalk               | Syserco                                  | Fremont, CA                   |
| AUTOMATEDLOGIC*     | ALC                   | ACCO Engineered<br>Systems               | San Leandro, CA               |
| Honeywell           | Excel, <u>Tridium</u> | Pending                                  |                               |
| Johnson<br>Controls | <u>Metasys</u>        | RSD-Total Control<br>JCI Sensor Products | San Jose, CA<br>Milwaukee, WI |
| SIEMENS             | Apogee                | Siemens Building<br>Technologies         | Hayward, CA                   |
| t.a.c               | Andover Continuum     | EMCOR Integrated<br>Solutions            | Pleasanton, CA                |

Cypress Envirosystems and its logo are trademarks of Cypress Systems. The name of any other company, products, or services mentioned herein are for identification purposes only and may be trademarks, registered trademarks, or service marks of or may be copyrighted by their respective holders. @2008 Cypress Systems\_ All rights reserved.

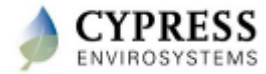

# **Key Components of WPT System**

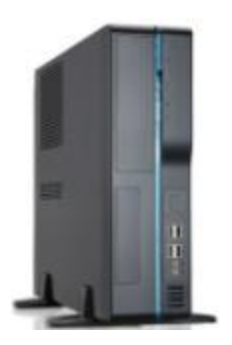

Server (WPT-800-SWEB/ WPT-800-SBAC)

Contains Configuration tools, remote monitoring & control application, BACnet interface, DR Interface, and Web services

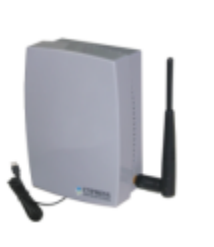

USB Hub (WPT-800-HUSB)

Attaches the WPT Wireless network to the server

Wall powered repeater

(WPT-800-RWAL)

Extends the WPT wireless range

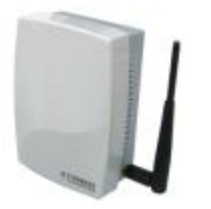

Battery powered repeater (WPT-800-RBAT)

To be used in places where there is no power socket available

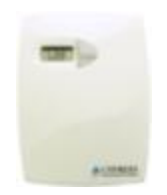

WPT Node (WPT-800-TXXX)

Replaces the existing pneumatic stat. Available in single/dual pipe with direct/reverse action

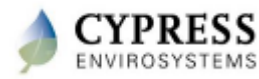

## **WPT Training Modules**

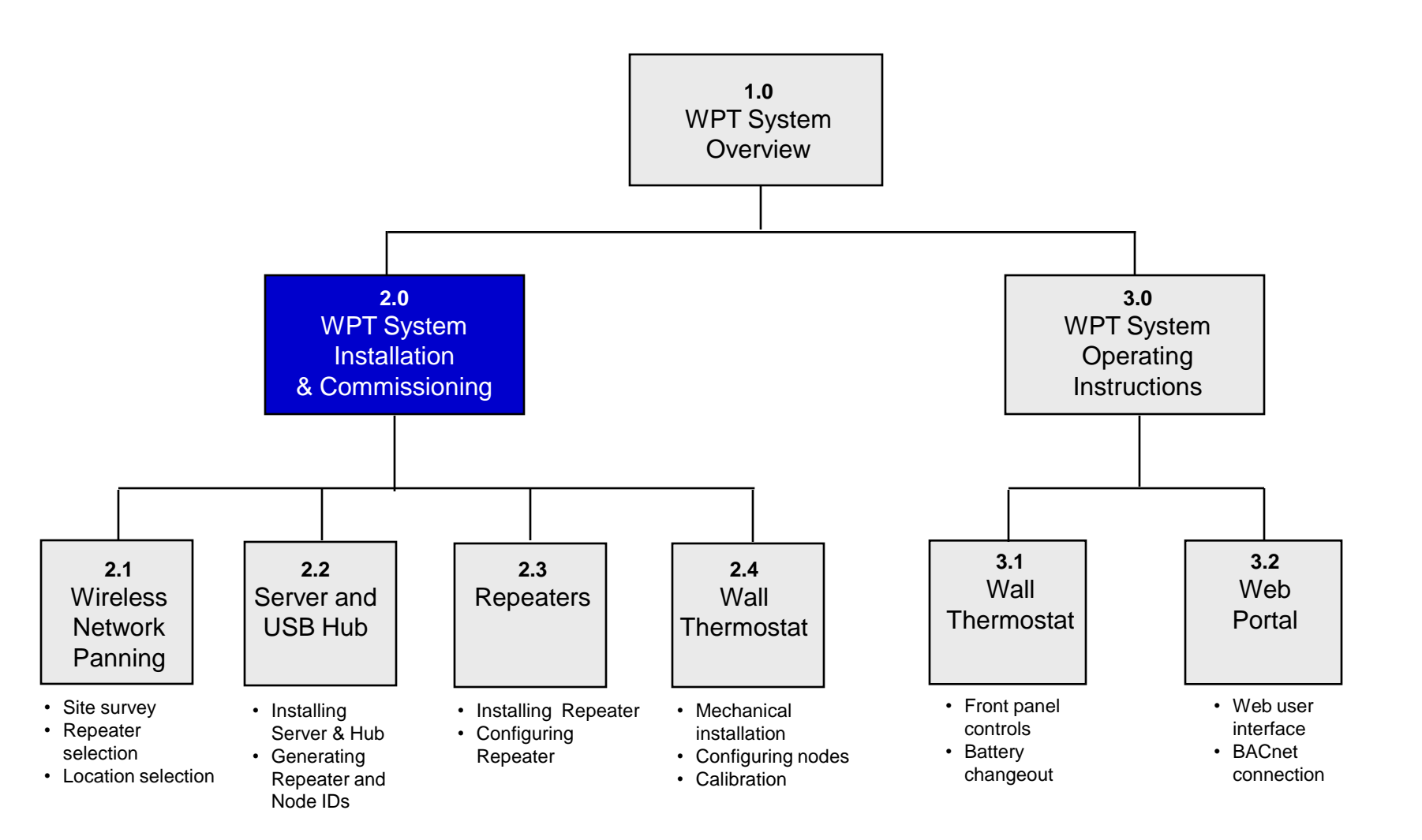

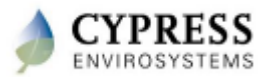

## **Recommended Installation Workflow**

#### 1) Start with WPT Wireless Network Planning

- Note the types of stats to be retrofitted
- Perform site survey to determine where to place repeaters, hub and server
- Select the type of repeaters to use
- Determine the number of repeaters required
- 2) Install and configure Server and Hub
  - The Hub and Server should be setup first as the core of the network
  - Configuration tool will generate unique ID's to assign to each WPT and repeater
- 3) Install and configure Repeaters
  - Install the repeaters
  - Configure repeaters to setup WPT wireless network
- 4) Install WPT's
  - Physically remove old thermostats and connect and mount WPT's in their place
  - Configure WPT's to communicate with the wireless network

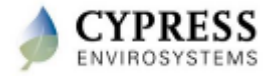

## **WPT Training Modules**

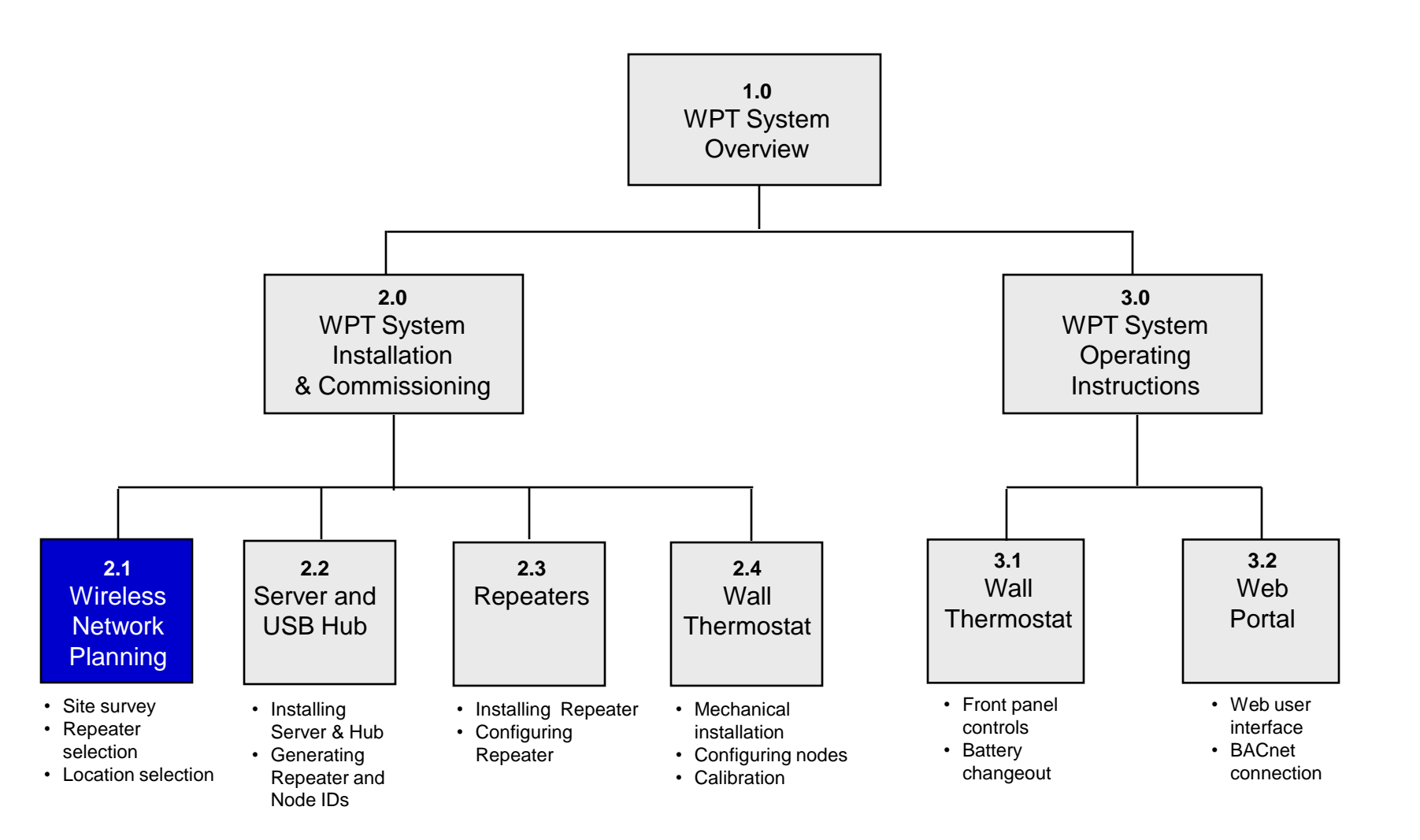

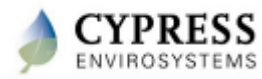

## **WPT Wireless Network Planning Overview**

- Wireless network planning involves selecting right location for repeaters and hub
- Depending on the building, the wireless range and the number of repeaters required may differ
- More than one hub may be used for larger sites. Each hub and its associated repeaters are considered a separate network.
- This training module addresses:
  - How to maximize wireless range
  - How to select the type of repeater
  - How to estimate number of repeaters required
  - How to use the wireless survey tool

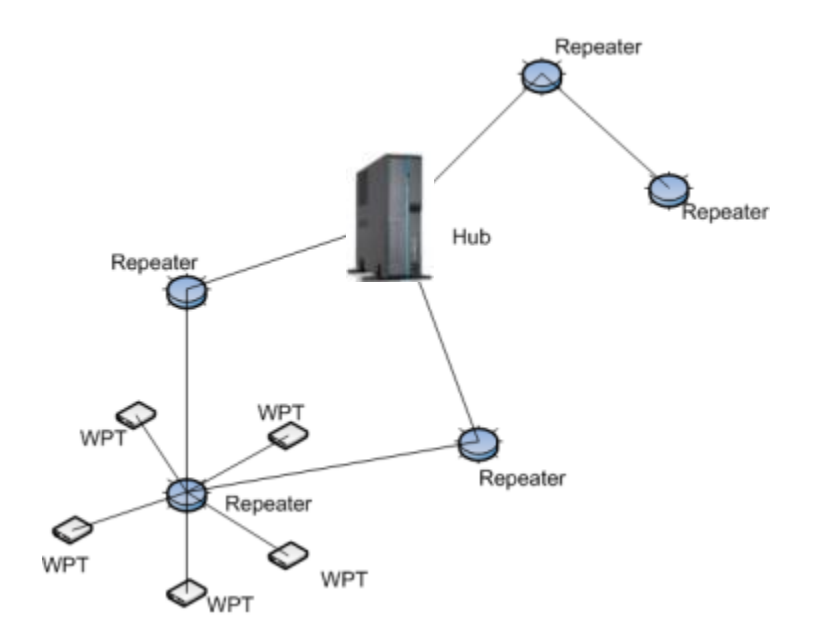

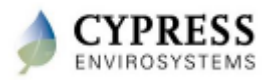

### Guidelines for Maximizing Wireless Range

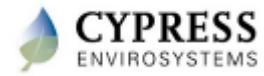

## **Wireless Performance in Buildings**

- Cypress wireless has been installed in many different types of sites from lowrise office buildings to high rise commercial buildings to industrial plants.
- Typical wireless ranges for a single "hop" are:

| Line of Sight         | 300 ft open halls<br>150 ft in open office floor<br>100 ft in corridors |
|-----------------------|-------------------------------------------------------------------------|
| Sheet Rock / Dry wood | 100 ft, through five walls                                              |
| Brick Walls           | 60 ft, through three walls                                              |
| Ceilings              | 25 ft , through single ceiling                                          |

• Repeaters allow for multiple "hops" which extend the communications range of the system.

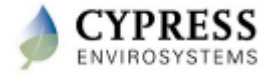

#### **Factors Reducing Wireless Range**

- Wireless range is particularly affected when metal obstacles are in the line of transmission.
- A solid sheet of metal presents the greatest obstacle, while rebar reinforced concrete is less.
- Try to note the following objects and avoid in the line of transmission:
  - Hollow lightweight walls filled with insulating metal foil
  - Office equipment and furniture such as book shelves, file cabinets, metal partitions, computer racks
  - Metal reinforced concrete walls, pillars and columns
  - Glass walls with metal coating
  - Plumbing and electrical risers
  - Elevator shafts and stairwells
  - Mechanical and electrical equipment rooms

Bigger the metal obstacles in the transmission path shorter the wireless coverage

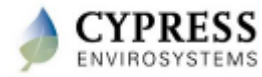

## Where to place Repeaters and Hub

#### DO'S

- Place the hub in a central location on the site with power and preferably nearby LAN drop
- Place repeaters in a central location in a room
- Mount repeaters and hubs at eyelevel or higher to avoid furniture obstructions
- Place the wall powered repeaters directly above each other when transmitting to adjacent floors
- Place wall powered repeaters every 50 ft to improve wireless path redundancy

#### DON'Ts

- Avoid solid metal obstacles in the line of transmission
- Don't install repeaters along the same side of the wall as that of the WPT (wireless coverage is better in front vs. side of WPT)
- Don't mount hubs or repeaters within 3 ft of computers or A/V equipment (which may produce interfering radio waves)

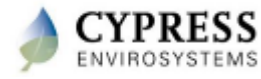

### Selecting the Proper Type of Repeater

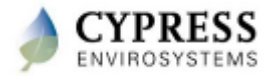

## **Two Types of Repeaters Available**

**Battery Powered Repeater** 

Wall Powered Repeater

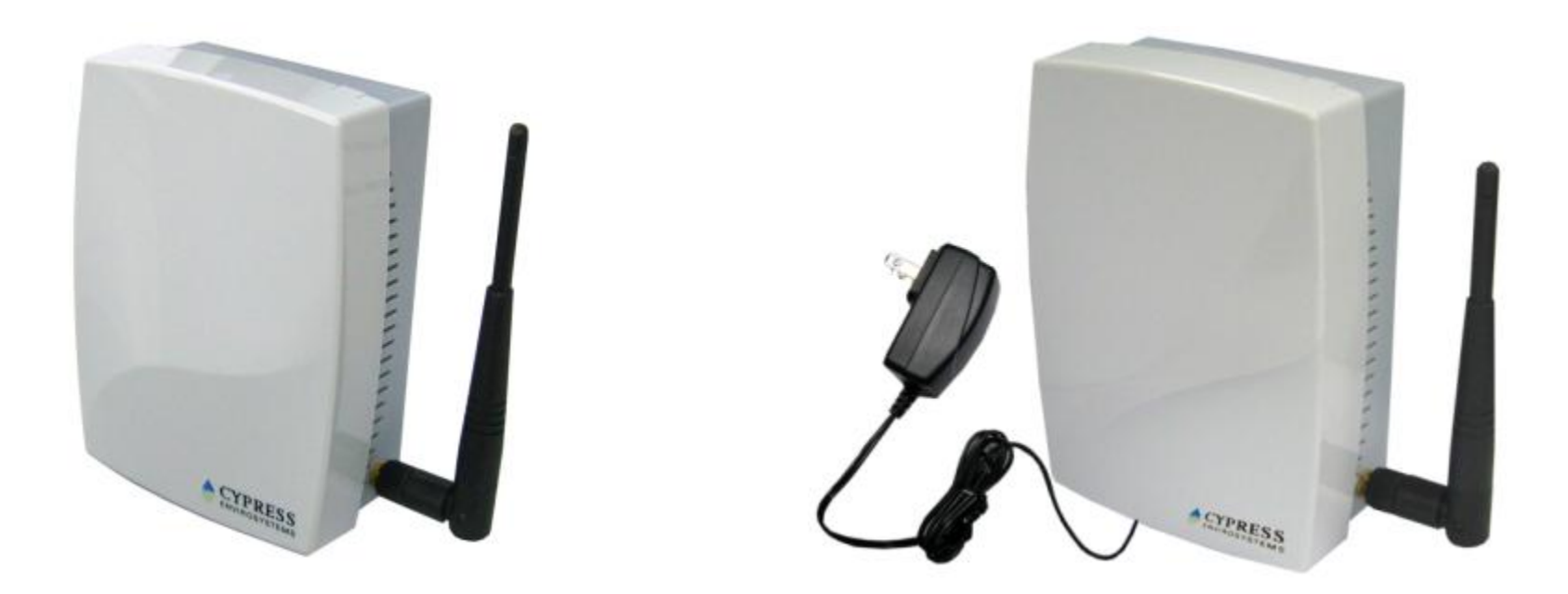

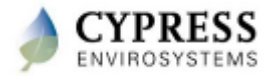

# **Selecting the Right Repeater**

- Battery Powered repeaters are convenient, but come with limitations. As a general rule, use Wall Powered repeaters where possible.
- The following table compares the features of the two types of repeaters.

|                                        | Wall Powered Repeater<br>(RWAL)                 | Battery Powered<br>Repeater (RBAT)                    | Comments                                                                                                    |
|----------------------------------------|-------------------------------------------------|-------------------------------------------------------|----------------------------------------------------------------------------------------------------|
| Power Source                           | 110VAC wall outlet                              | 4 x CR123<br>Lithium Batteries                        | RWAL plugs into the wall socket via power cord.<br>RBAT uses replaceable battery cells.                      |
| Battery Changeout                      | No change out<br>needed                         | 2 yrs (typical)                                       | WPTs connected to a RBAT consume slightly more power than those connected to a RWAL.                         |
| Maximum number<br>allowed in a network | 16                                              | 2                                                     | RBAT's in close proximity may degrade the reliability of wireless communication.                             |
| WPTs supported per repeater            | 15                                              | 8                                                     |                                                                                                    |
| Repeater-to-Repeater connectivity      | Can connect with WPT and other RWAL's or RBAT's | Can connect with WPT and RWAL's, but not other RBAT's | RBAT can be used only at the periphery of a WPT wireless network, not in the middle of a chain of repeaters. |
| Floor-to-Floor<br>connectivity         | Yes                                             | No                                                    | RBAT cannot be used to extend wireless communications from one floor to another.                             |

#### RWAL is the primary choice of repeater; use RBAT only as a last option

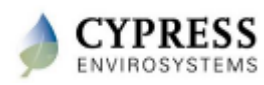

# **Typical Layout of WPT Network in a Building**

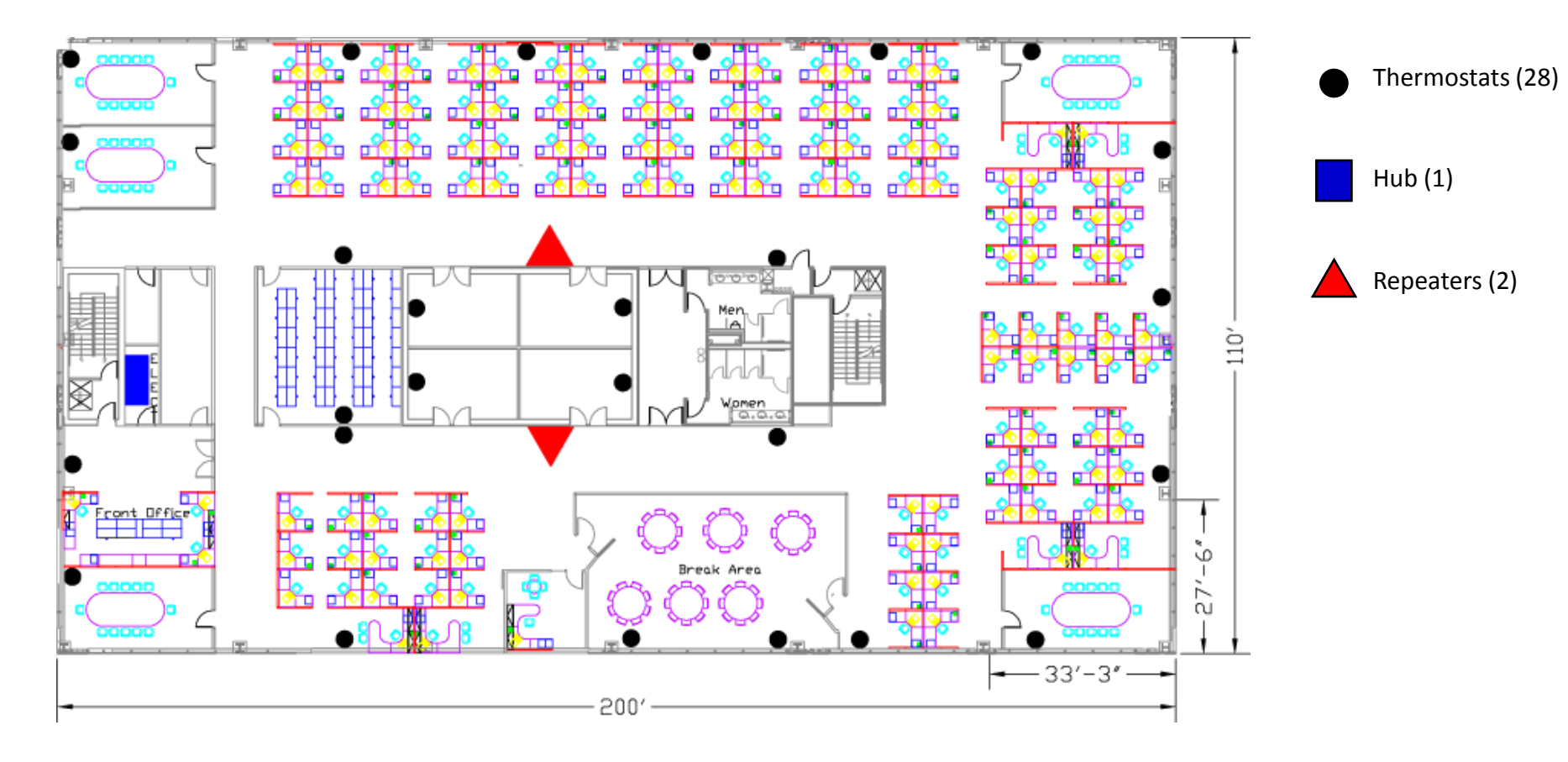

WPT Wireless Network in a Typical Office Building

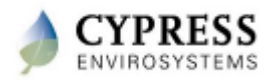

## **Typical layout of WPT Network in a building**

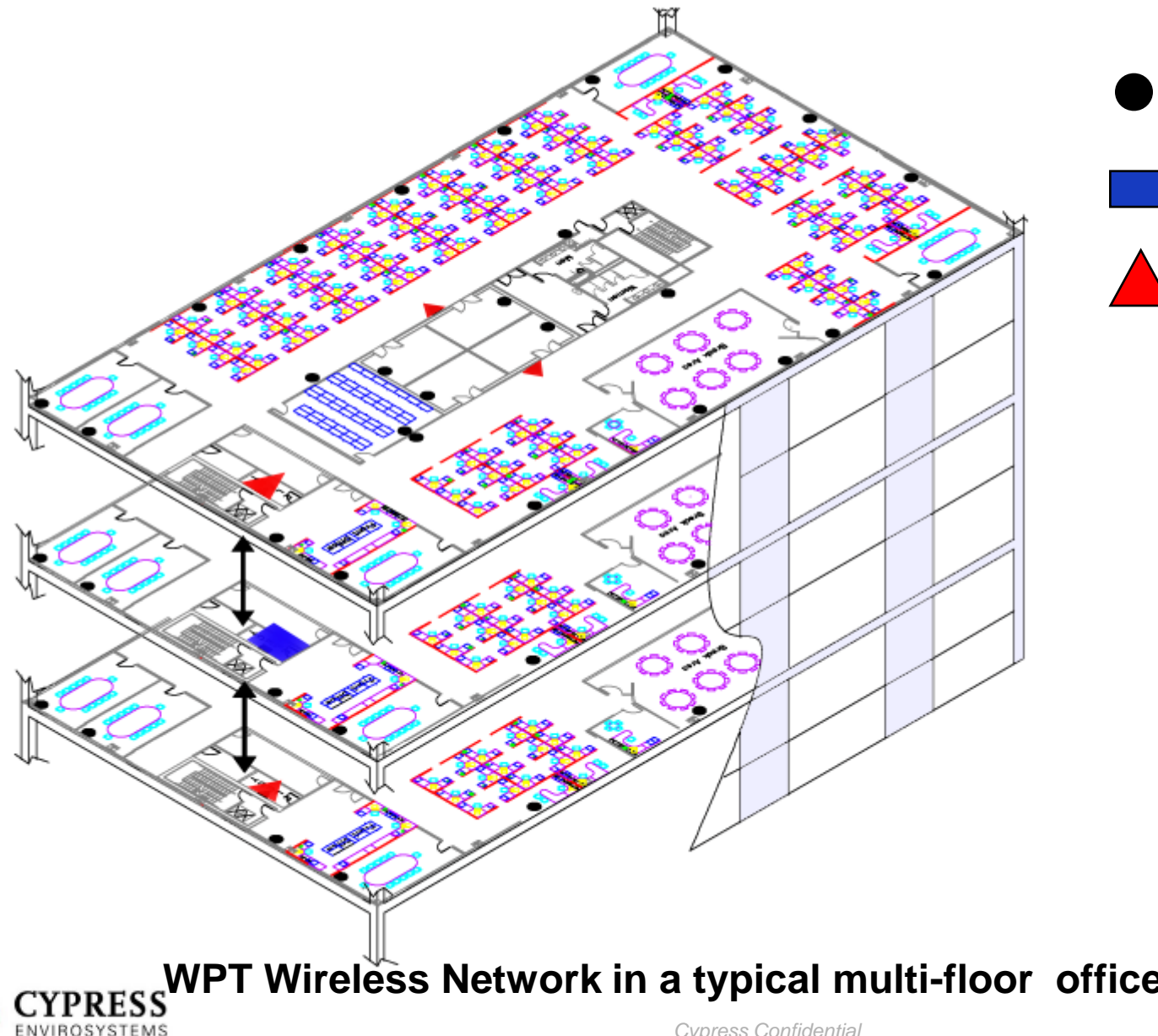

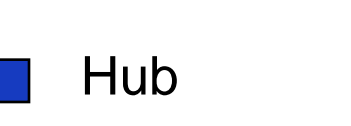

Thermostats

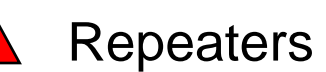

#### WPT Wireless Network in a typical multi-floor office building

## Guidelines for Estimating the Number of Repeaters Needed

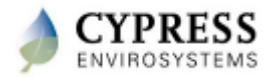

## **Estimating Number of Repeaters Needed**

#### **GUIDELINES/RULES OF THUMB:**

- Allocate one RWAL for every 15 WPTs on a floor depending on the wireless range
- Use RWAL's (not RBAT's) for extending the WPT wireless network across different floors
- Use RBAT's only at the periphery of the WPT network. Do not use them in the middle of the repeater chain
- Ensure that every RBAT has a RWAL or Hub within its coverage area

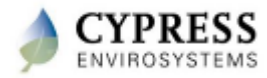

### Using the Wireless Survey Tool

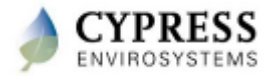

## **Wireless Range Tester**

- The wireless range tester is used to determine the repeater locations
- The wireless range tester consists of a battery powered *Transponder* and *Tester*
- The *Transponder* and *Tester* can be turned ON by simply inserting the batteries and pressing any key
- The wireless range tester does a wireless discovery process (handshake) as per the WPT Wireless protocol to determine the wireless coverage reliably
- The *Tester* can be also used to check for the multiple RF paths in an installed network

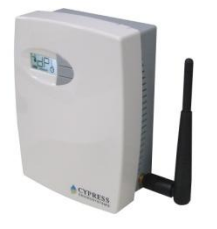

Transponder

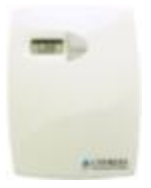

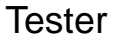

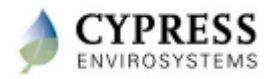

### **Installing the Batteries**

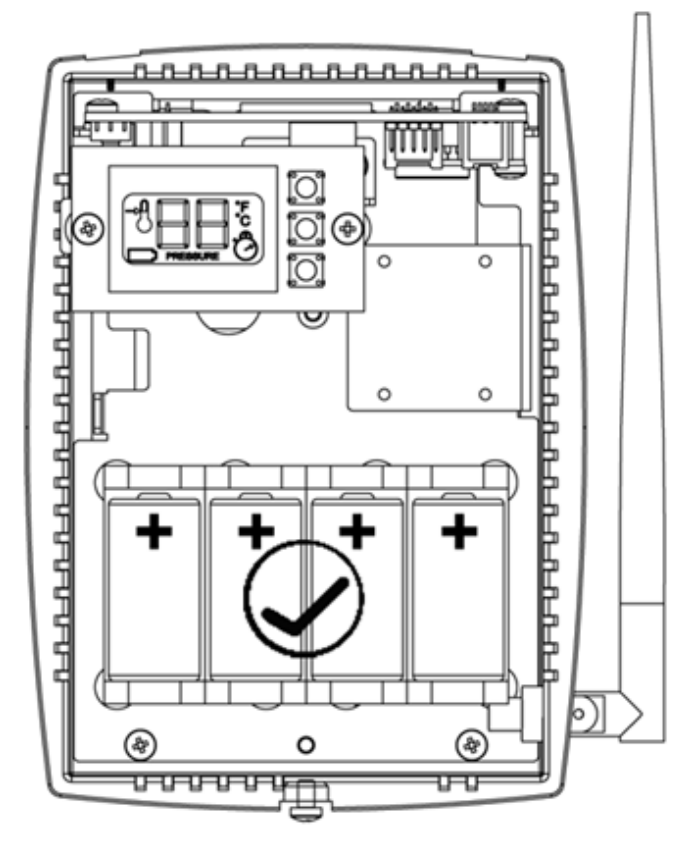

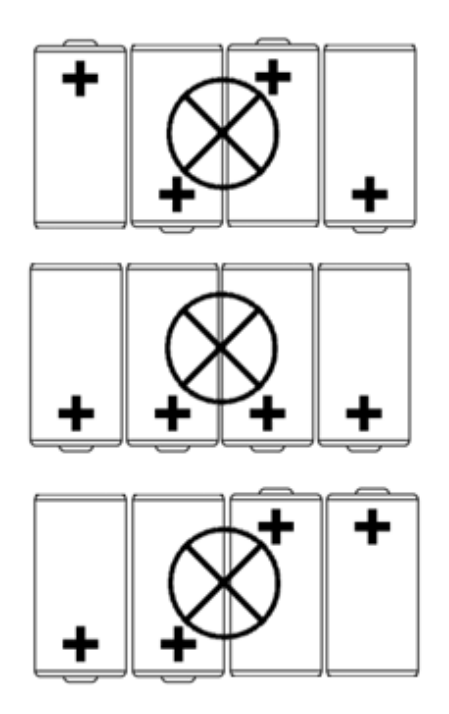

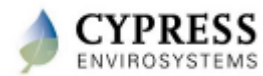

## **Using the Wireless Range Tester**

- Identify potential location for the Repeaters and Hub as per the location selection guide and the floor plan
- Keep the *Transponder* at the target location of the Repeater / Hub
- Check the signal strength at each of the thermostat locations by pressing the 

   key on the Tester
  - The *Tester* displays the signal strength on a scale of 0 100
  - Above 75 indicates excellent coverage
  - Above **60** indicates good coverage
  - Below **50** indicates limited coverage; consider additional repeaters or changing the location of the repeaters
  - If the wireless coverage is bad, the discovery process will fail; LCD displays dF
  - To ensure consistent wireless coverage, check for signal strength multiple times
- In an installed network, availability of multiple RF paths can be verified by pressing the vec key on the *Tester*
  - The *Tester* displays the ID of the repeater primary repeater it is talking to
  - Press key again to see the ID of the secondary repeater available
- Press **OVR** key on the *Tester* to exit the wireless path display

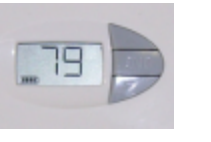

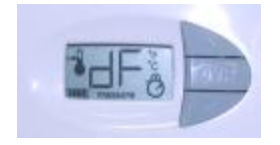

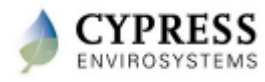

## **WPT Training Modules**

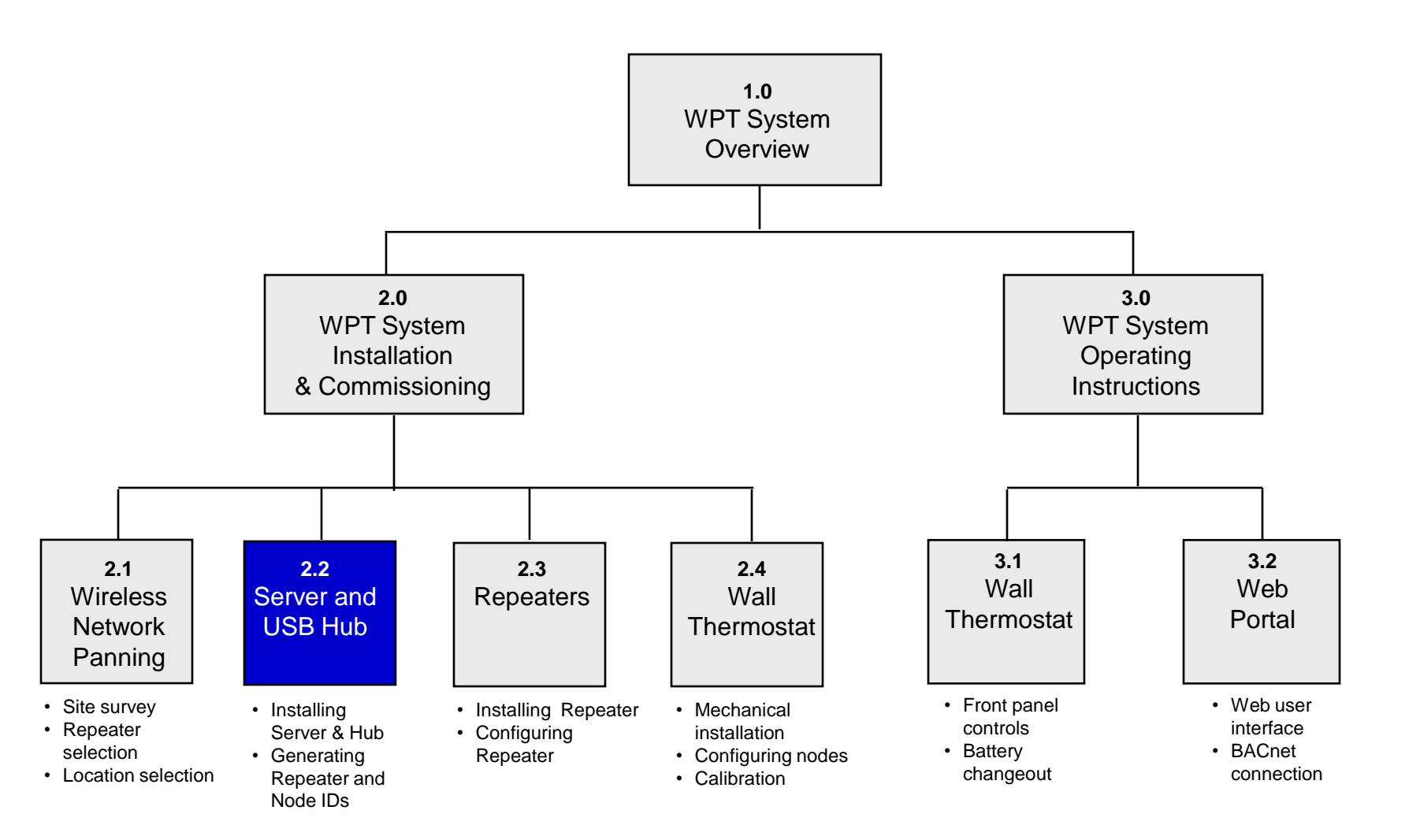

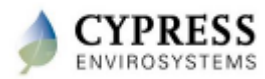

## WPT Hub and Server Setup Overview

- One USB-Hub and Server is required per WPT Wireless Network
- The Hub is the receiver/transmitter for the WPT wireless signals. The Server provides data storage and the User Interface
- There may be more than one USB-Hub & WPT-Server per site (if necessary due to size of site)
- Each Hub may support up to 240 WPT's and/or repeaters
- The Server uses industry standard Windows XP/Pro operating system and includes optional BACnet/IP interface
- This training module addresses:
  - How to install and configure WPT Server
  - How to install and configure a Hub
  - How to verify a Hub is working correctly

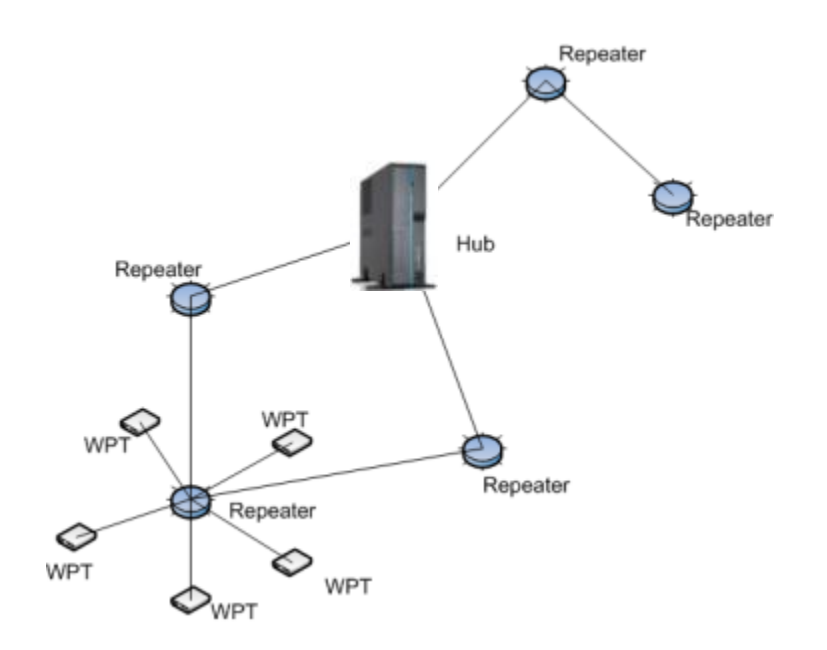

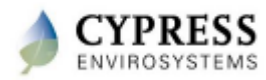

## **WPT Server Setup**

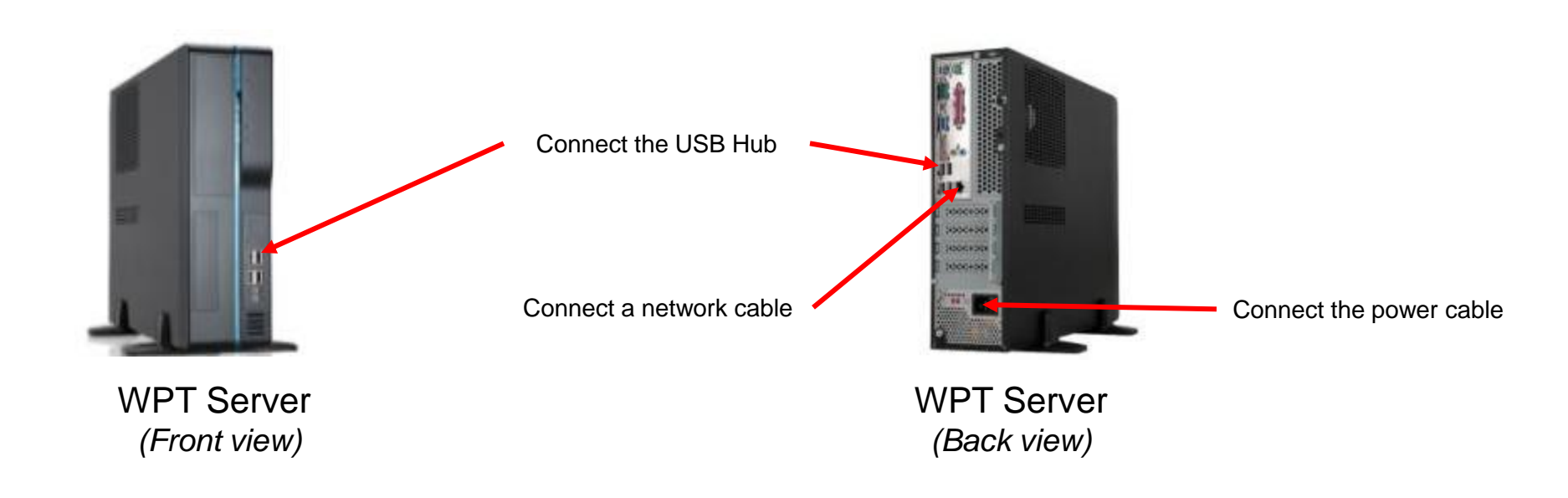

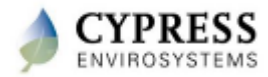

## **Accessing WPT Server**

- The WPT Server is configured with a default IP: 10.1.10.8
- WPT Server IP Address can be changed by connecting from any machine in the network using Microsoft Remote Desktop connection (Start -> All Programs -> Accessories -> Remote Desktop Connection)
  - The default IP address : 10.1.10.8
  - Default username: (please see training coordinator)
  - Default password: (please see training coordinator)
- If the WPT server is not connected to the LAN, use a network cable to directly connect from a laptop
  - Make sure that the laptop is configured with a static IP : 10.1.10.x
- The WPT server can also be directly accessed by connecting a monitor, keyboard and mouse
- WPT Web Portal has the setup tool for generating the IDs required for configuring the Hub, Repeaters and WPTs
- The WPT Web Portal can be accessed using *Microsoft Internet Explorer* from PC connected to the WPT Server

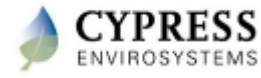

# **Accessing the WPT Web Portal**

• Access the WPT Web Portal using the URL:

http://10.1.10.8/WPtWebApp

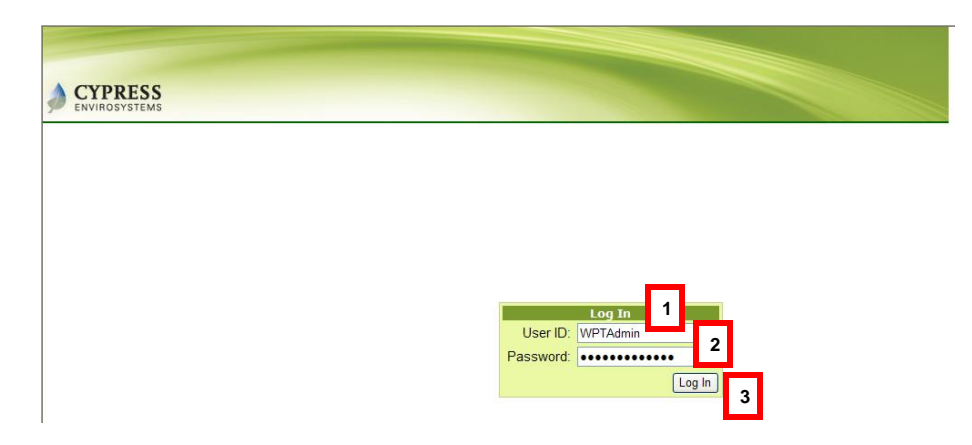

- Enter the default username : (please see training coordinator)
- Enter the default admin password : (please see training coordinator)
- Click Log in

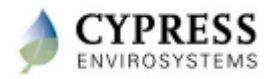
## **Creating Network, Repeater and Node IDs**

| Cone Monitor S    | setup 1          | User Administration  | Alarm | Schedule | Advanced | Help |
|-------------------|------------------|----------------------|-------|----------|----------|------|
| Hub Repeater Node | Node Group View  | v Site Configuration |       |          |          |      |
| WPT Hub Configura | tion             |                      |       |          |          |      |
| Hub/Network I     | ID 1             | 2                    |       |          |          |      |
| Locatio           | on WPT beta site | 3                    |       |          |          |      |
|                   | Update 4         |                      |       |          |          |      |

**Create Network ID** 

| Zone N      | lonitor              | Setup         | 1          | User Ad        | ministration | Alarm    | Schedule | Advanced | Hel |
|-------------|----------------------|---------------|------------|----------------|--------------|----------|----------|----------|-----|
| Hub         | Repeate              | r Node Nod    | de Group   | View Site Cont | iguration    |          |          |          |     |
| WPT         | Repea                | ter Configur  | ation      |                |              |          |          |          |     |
|             | Repe                 | eater Type B  | attery Pov | wered 🔽 3      |              |          |          |          |     |
|             | R                    | epeater ID B1 | 1          | 4              |              |          |          |          |     |
|             | Location 1st Floor 5 |               |            |                | ]            |          |          |          |     |
|             |                      |               | Add        | 6              |              |          |          |          |     |
| _           |                      |               |            |                |              |          |          |          |     |
|             | Delete               | RepeaterID    | TypeID     | RepeaterType   | NetworkID    | Location |          |          |     |
| <u>Edit</u> | ×                    | 10            | 1          | RWAL           | 1            |          |          |          |     |
| <u>Edit</u> | X                    | 11            | 1          | RWAL           | 1            |          |          |          |     |
| <u>Edit</u> | ×                    | B0            | 0          | RBAT           | 1            |          |          |          |     |

#### **Create Repeater ID**

| one N                  | donitor |             | Setup 1   | Use         | r Administra    | tion  | Alarm            | Schedule | Advanced | He |
|------------------------|---------|-------------|-----------|-------------|-----------------|-------|------------------|----------|----------|----|
| Hub                    | Repea   | ter Node    | Node Grou | p View Site | Configuratio    | on    |                  |          |          |    |
| WPT Node Configuration |         |             |           |             |                 |       |                  |          |          |    |
|                        |         | Node ID     | B705      |             | 3               |       |                  |          |          |    |
| Node Name 4            |         |             |           |             |                 |       |                  |          |          |    |
|                        |         | Location    |           |             | 5               |       |                  |          |          |    |
|                        | E       | BACnet ID   |           |             | 6               |       |                  |          |          |    |
| Т                      | emp. C  | Offset (°F) | 0         |             | +/-4 °F) 7      |       |                  |          |          |    |
|                        |         |             | Add       | 8           |                 |       |                  |          |          |    |
| _                      |         |             |           |             |                 |       |                  |          |          |    |
|                        | Delet   | e NodelD    | NetworkID | NodeName    | Location        | BACne | etID OffsetValue |          |          |    |
| Edit                   | ×       | 1101        | 1         | PR 11-HUB   | cubicle<br>5026 | 1101  | 0                |          |          |    |
| <u>Edit</u>            | X       | 1102        | 1         | PR 11-HUB   | cubicle<br>5026 | 1102  | 0                |          |          |    |
| <u>Edit</u>            | ×       | 1103        | 1         | PR 11-HUB   | cubicle<br>5026 | 1103  | 0                |          |          |    |
|                        |         |             |           | Crea        | ate No          | ode   |                  |          |          |    |

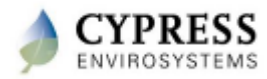

## **WPT Wireless Network Settings Report**

• WPT Wireless Network configurations summary can be viewed and printed from the WPT Web portal

|           |                            |      |                     |                  |          |          |        | ···, <u></u> |
|-----------|----------------------------|------|---------------------|------------------|----------|----------|--------|--------------|
| Zone Moni | tor Setup                  | 1    | User Administration | Alarm            | Schedule | Advanced | l Help |              |
| Hub Rep   | eater Node Node Group      | View | Site Configuratio   |                  |          |          |        |              |
|           |                            |      |                     |                  |          |          |        |              |
| 🗗 🍊       | ₩ ◀ ▶ ₩ 1/1                |      | Main Report 🗸       | Business Objects |          |          |        |              |
|           |                            |      | WPT Network Set     | ttings           |          |          |        |              |
| N         | D:1 Location:WPT beta site | •    |                     | -                |          |          |        |              |
| Rep 3     |                            |      |                     |                  |          |          |        |              |
| ID        | RepeaterType               | •    |                     | Location         |          |          |        |              |
| 10        | Wall Powered               |      |                     |                  |          |          |        |              |
| 11        | Wall Powered               |      |                     |                  |          |          |        |              |
| B0        | Battery Powered            |      |                     |                  |          |          |        |              |
| B1        | Battery Powered            |      |                     |                  |          |          |        |              |
| Nodes     |                            |      |                     |                  |          |          |        |              |
| ID        | Node Name                  |      |                     | Location         |          |          |        |              |
| 1107      | PR-11 HUB12                |      |                     | Cubicle 5026     |          |          |        |              |
| 1202      | PR12-PR13133               | 1    |                     | Cubicle 5022     |          |          |        |              |
| 1203      | PR12-PR132                 |      |                     | Cubicle 5022     |          |          |        |              |
| 1204      | PR12-PR13                  |      |                     | Cubicle 5022     |          |          |        |              |
| 1301      | PR13                       |      |                     |                  |          |          |        |              |

• Use this report for configuring the Hub, Repeaters and Nodes

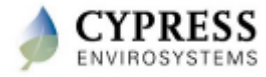

## Installing USB Hub

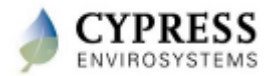

## **USB Hub (HUSB) Installation**

1. Mount the Hub on to a wall at eye level

2. Turn ON the server and connect the Hub to the server's USB port

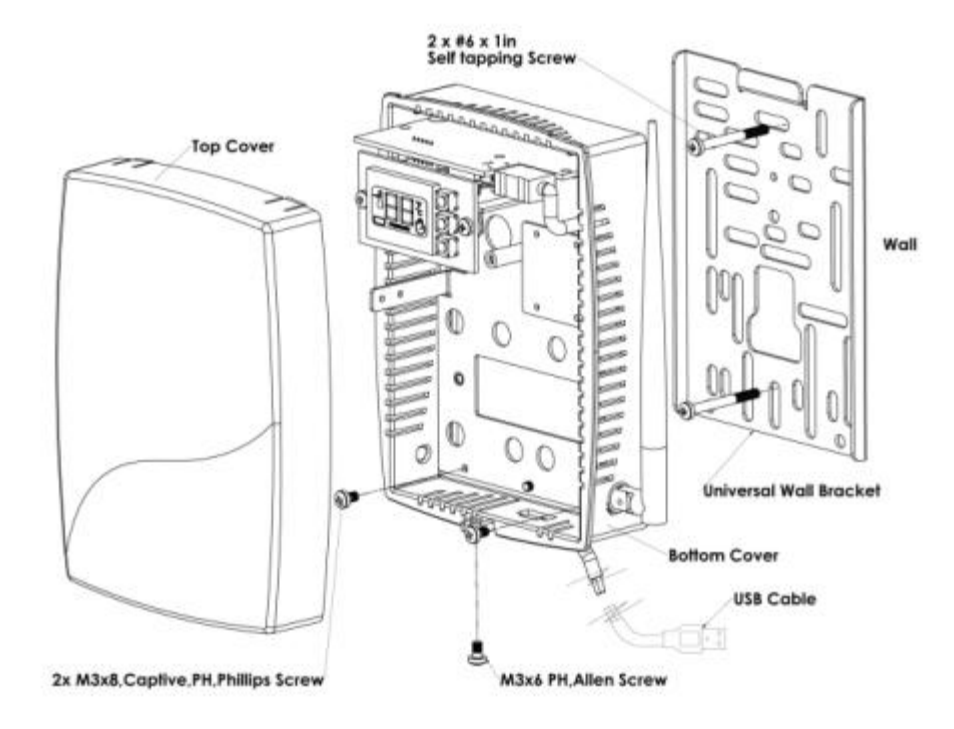

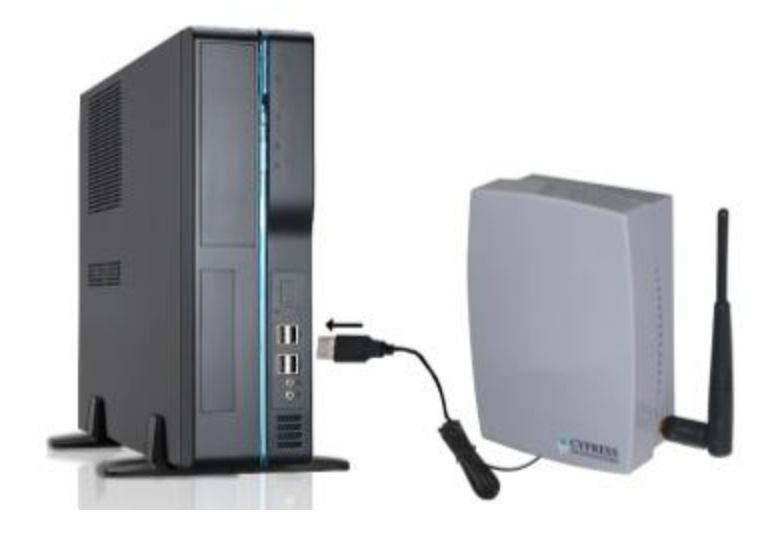

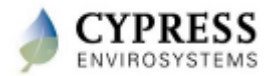

#### **Programming Hub Network ID**

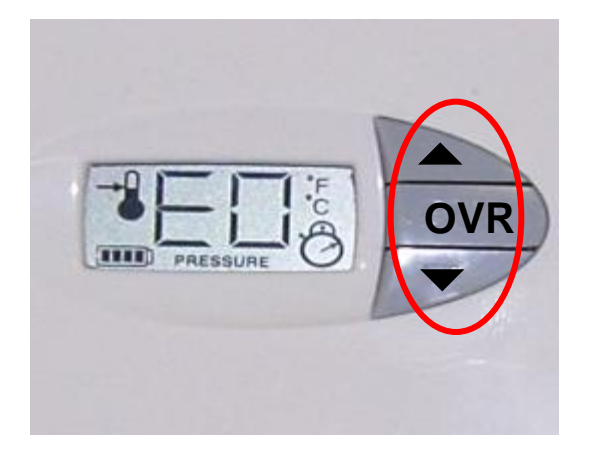

Press all three keys starting from top-middle-bottom and hold them for 1 second to enter programming mode

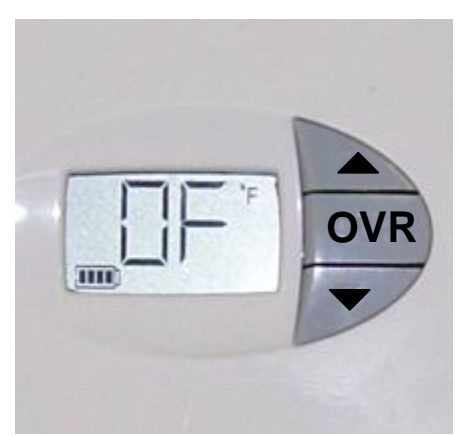

Network ID Programming Mode

- Network ID is a single digit hexadecimal number (1,2...9,A,B,C,D,E,F) generated using the WPT Web Portal, as discussed in module 2.2
- °F is ON
- Use ▲ ▼ key to enter the Network ID
- Press **OVR** key to confirm and exit the programming mode
- <u>Note 1</u>: The Hub is factory configured with Network ID 1. You don't need to program the Hub, if your Network ID is 1
- <u>Note 2</u>: The Hub will exit the programming mode automatically if there is no action for 1 minute

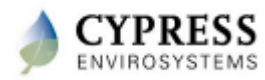

## **Troubleshooting the Hub**

| Error Code | Possible Cause                                               | Solution                                                                                                    |
|------------|--------------------------------------------------------------|----------------------------------------------------------------------------------------------------|
| E2         | Radio Error – Not able to send/receive<br>data               | Restart the unit with removing and inserting<br>the USB Cable to the WPT Server<br>If the error continues the device requires<br>replacement                                                        |
| E3         | Ping Error – Due to a new RF interference source in the area | Track down and eliminate the new source of RF interference or change the location of the Hub                                                                                                    |
| E4         | Connect Error – Not able to connect to the nearest Repeater  | If this error occurs after successful<br>installation, the HUSB will auto recover after<br>couple of refresh cycles<br>If the error persists for more than few hours,<br>add a repeater in the zone |
| E5         | USB Error – Not able to communicate with the WPT Server      | Check USB cable<br>Change to a different USB port<br>If problem persists, replace the HUSB                                                                                                    |

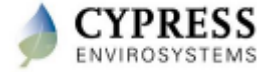

## **WPT Training Modules**

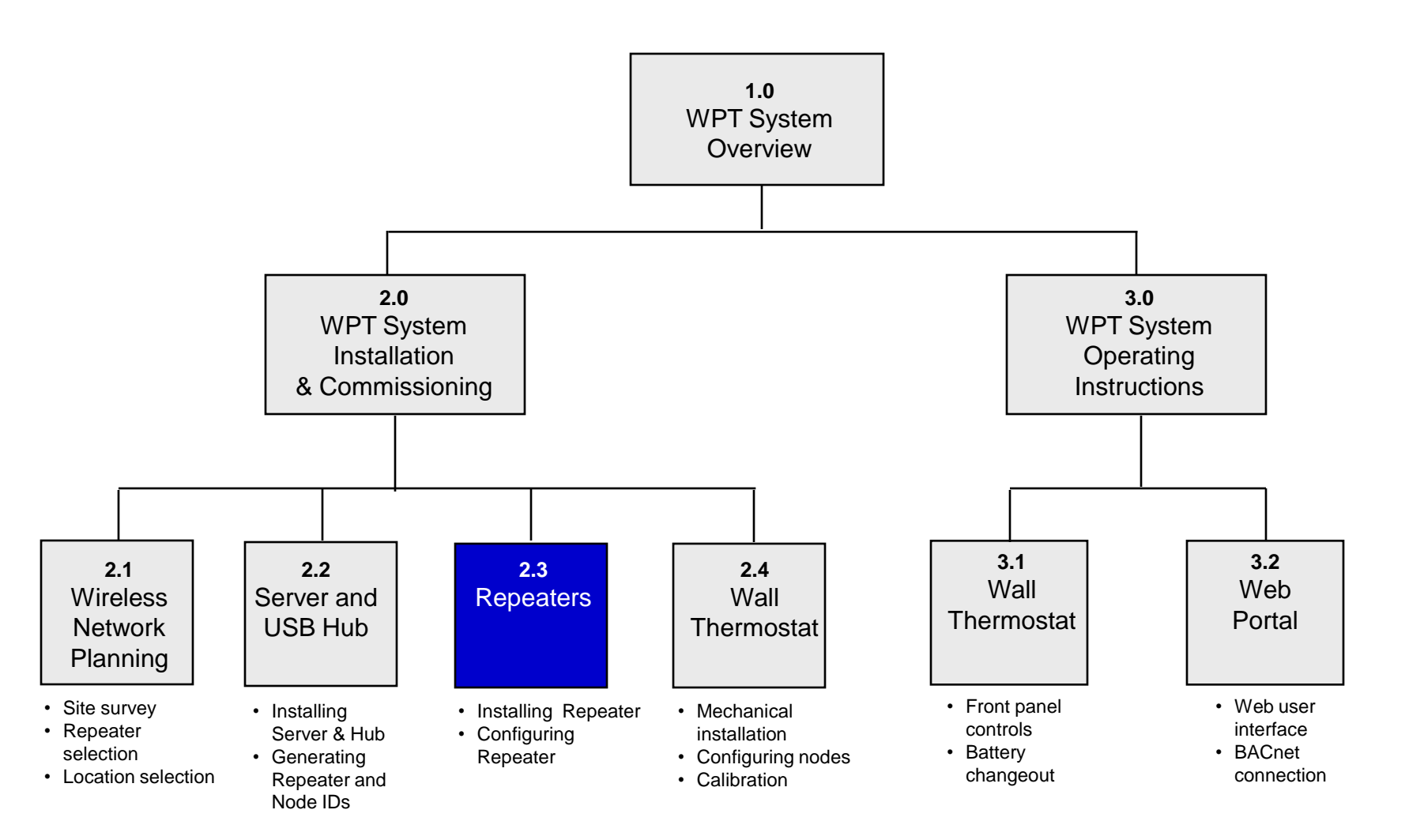

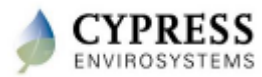

## Installing Repeaters

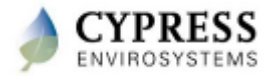

## Wall Powered Repeater (RWAL)

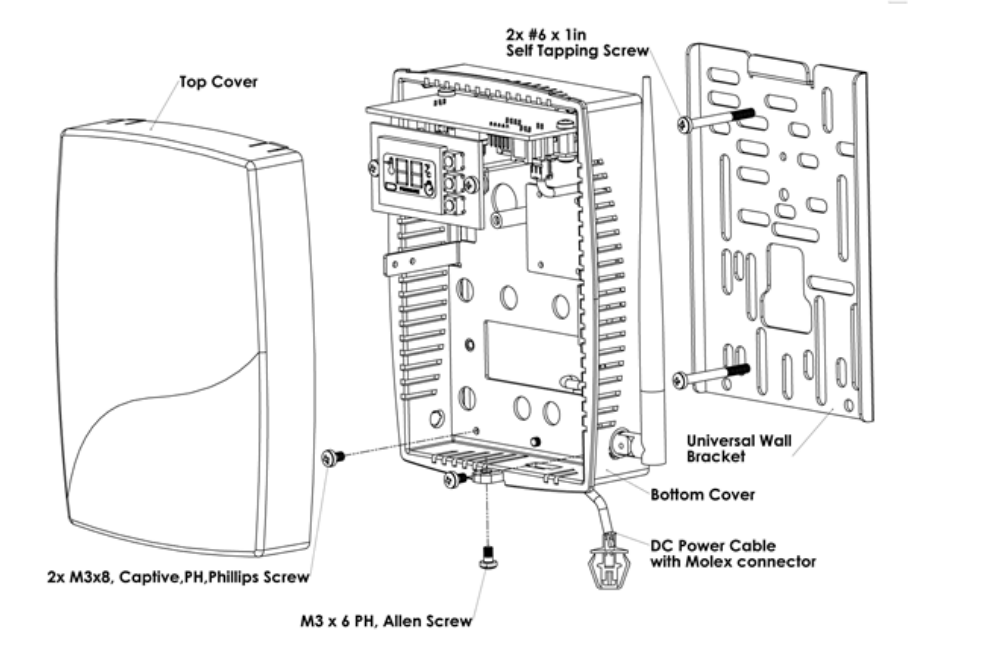

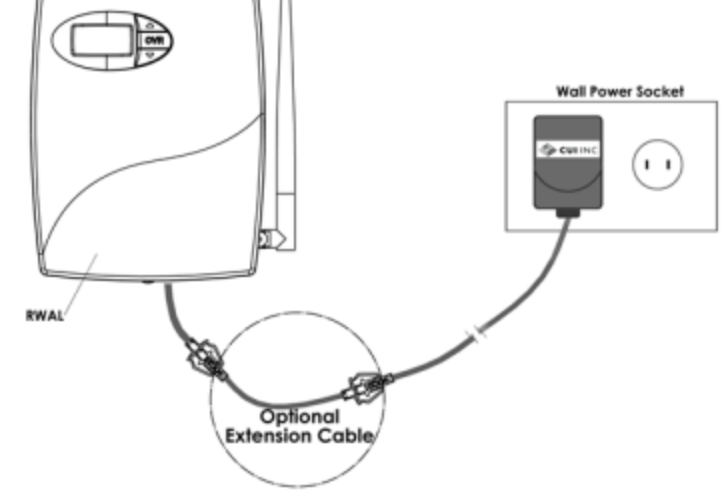

Mounting the RWAL

#### Connecting the RWAL to the power socket

Note:

- 1. consider using a wire mold to conceal the power cable
- 2. Use an optional extension cable to reach out to a power socket located away from the RWAL

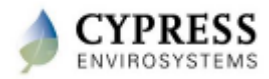

## **Battery Powered Repeater (RBAT)**

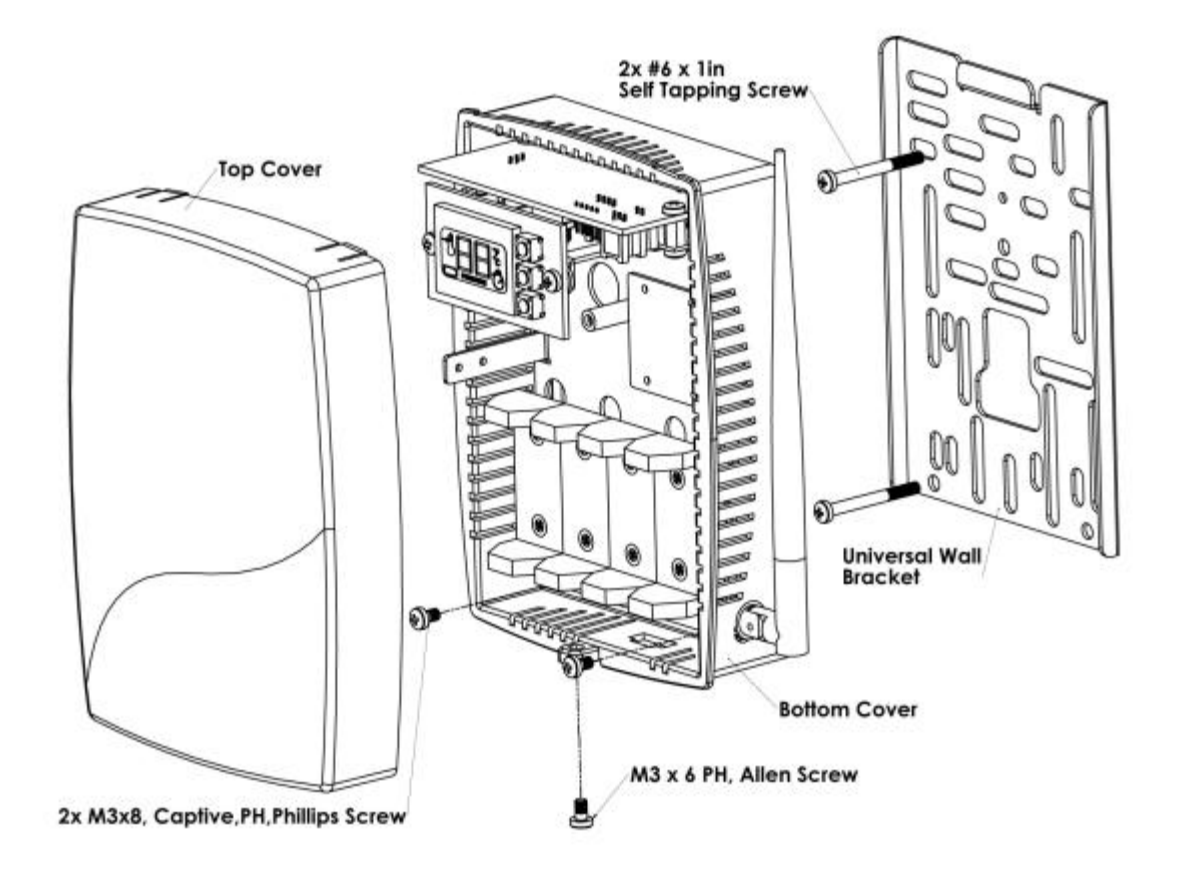

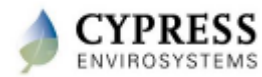

## **Installing Batteries for the RBAT**

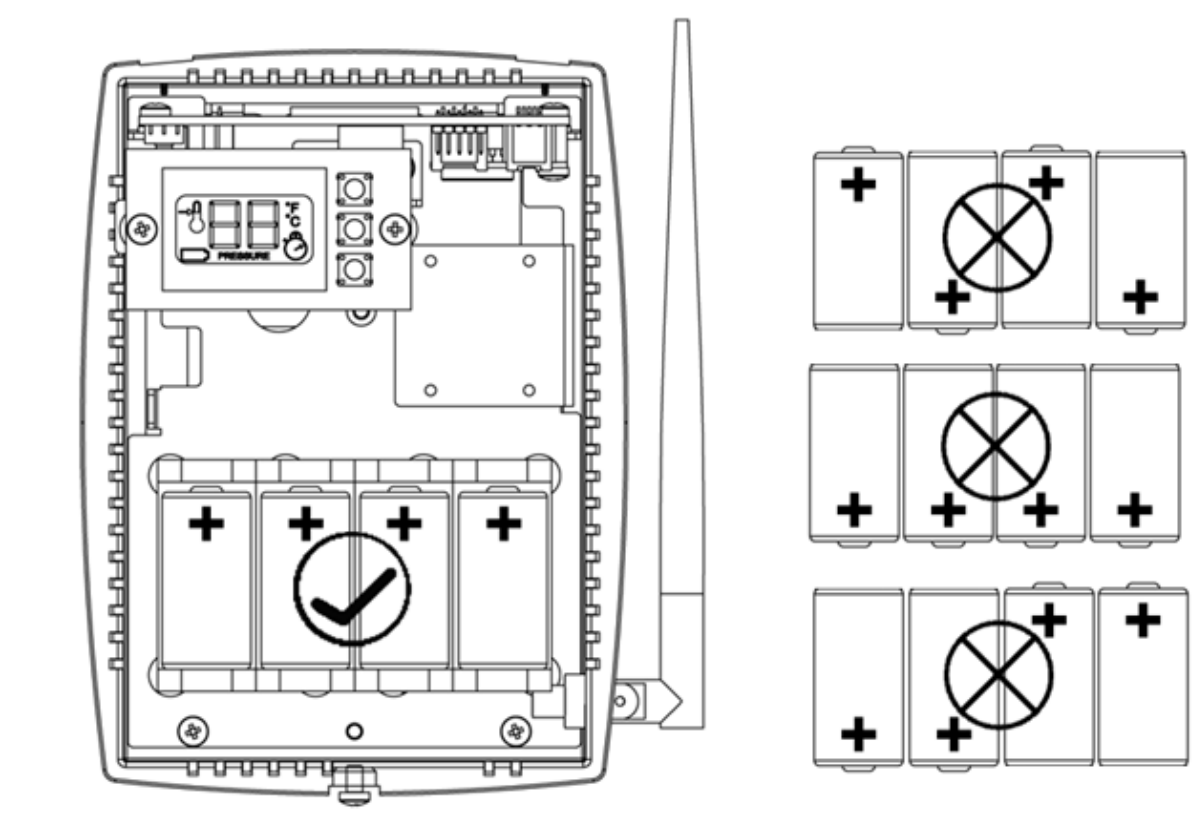

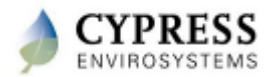

#### **Programming Repeater Network ID**

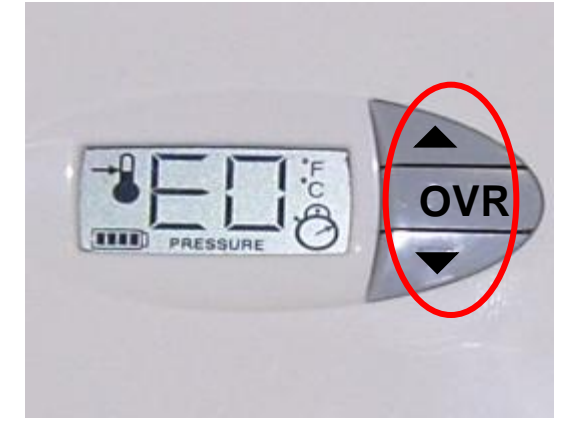

Press all three keys starting from top-middle-bottom and hold them for 1 second to enter programming mode

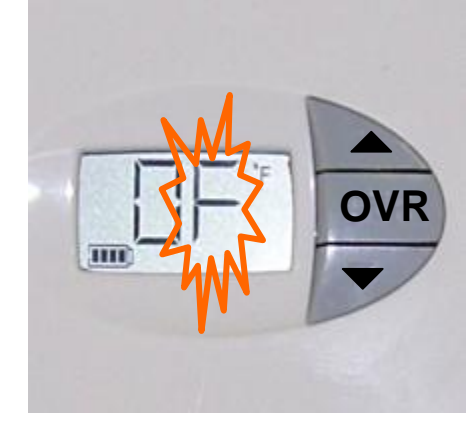

Network ID Programming Mode

- Network ID is a single digit hexadecimal number (1,2...9,A,B,C,D,E,F) generated using the WPT Web Portal, as discussed in module 2.2
- °F is ON and Network ID flashes
- Use ▲ ▼ key to enter the ID
- Press OVR key to confirm
- <u>Note 1</u>: The Repeater is factory configured with Network ID 1. You can skip the Network ID programming by pressing the **OVR** key
- <u>Note 2</u>: The Repeater will exit the programming mode automatically if there is no action for 1 minute

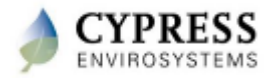

## **Programming Repeater ID**

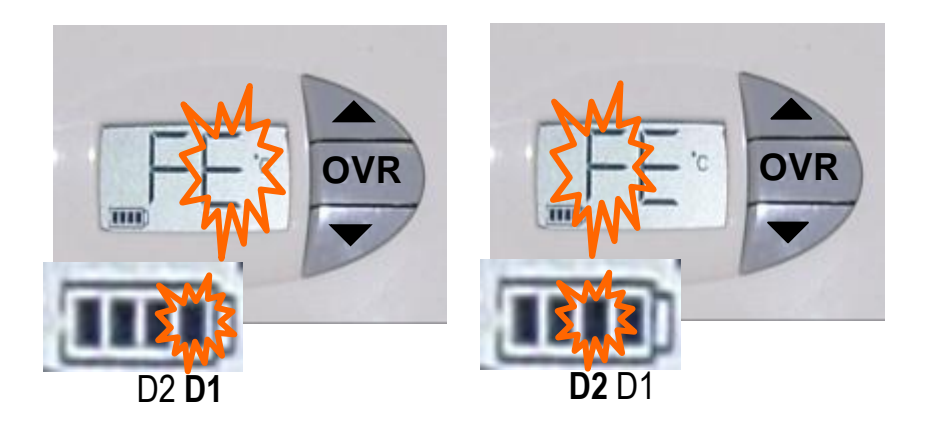

• Repeater ID is a two digit [D2 D1] hexadecimal number (0,1,2...9,A,B,C,D,E,F) generated using the WPT Web Portal, as discussed in module 2.2

•°C is ON and Corresponding bar of the battery indicator flashes

- Use  $\checkmark$  vev to enter the Repeater ID
- Press OVR key to confirm

•Note: The Repeater will exit the programming mode automatically if there is no action for 1 minute

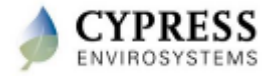

## **Troubleshooting the Repeaters**

| Error Code | Possible Cause                                                                                     | Solution                                                                                                    |
|------------|----------------------------------------------------------------------------------------------------|----------------------------------------------------------------------------------------------------|
| EO         | Discovery Error – Not able to<br>connect to nearest Repeater or Hub                                | Retry discovery by pressing any key<br>Check if Repeater or Hub is working<br>Try resetting the Repeater<br>Try with a different position of the repeater/ Hub if<br>feasible                        |
| E1         | Time Synchronization Error – Not<br>able to synchronize the RWAL time<br>with the wireless network | If this error occurs after successful commissioning of the system, RWAL will recover from this error within coupe of refresh cycles                                                                  |
| E2         | Radio Error – Not able to send/receive data                                                        | Restart the unit with removing and inserting the battery<br>or unplugging and plugging the A/C power adaptor<br>If the error continues the device requires replacement                               |
| E3         | Ping Error – Due to a new RF interference source in the area                                       | Track down and eliminate the new source of RF interference or change the location of the Hub                                                                                                    |
| E4         | Connect Error – Not able to connect<br>to the nearest Hub or Repeater                              | If this error occurs after successful installation, the<br>Repeater will auto recover after couple of refresh cycles<br>If the error persists for more than few hours, add a<br>repeater in the zone |

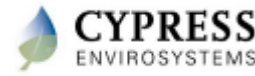

## **WPT Training Modules**

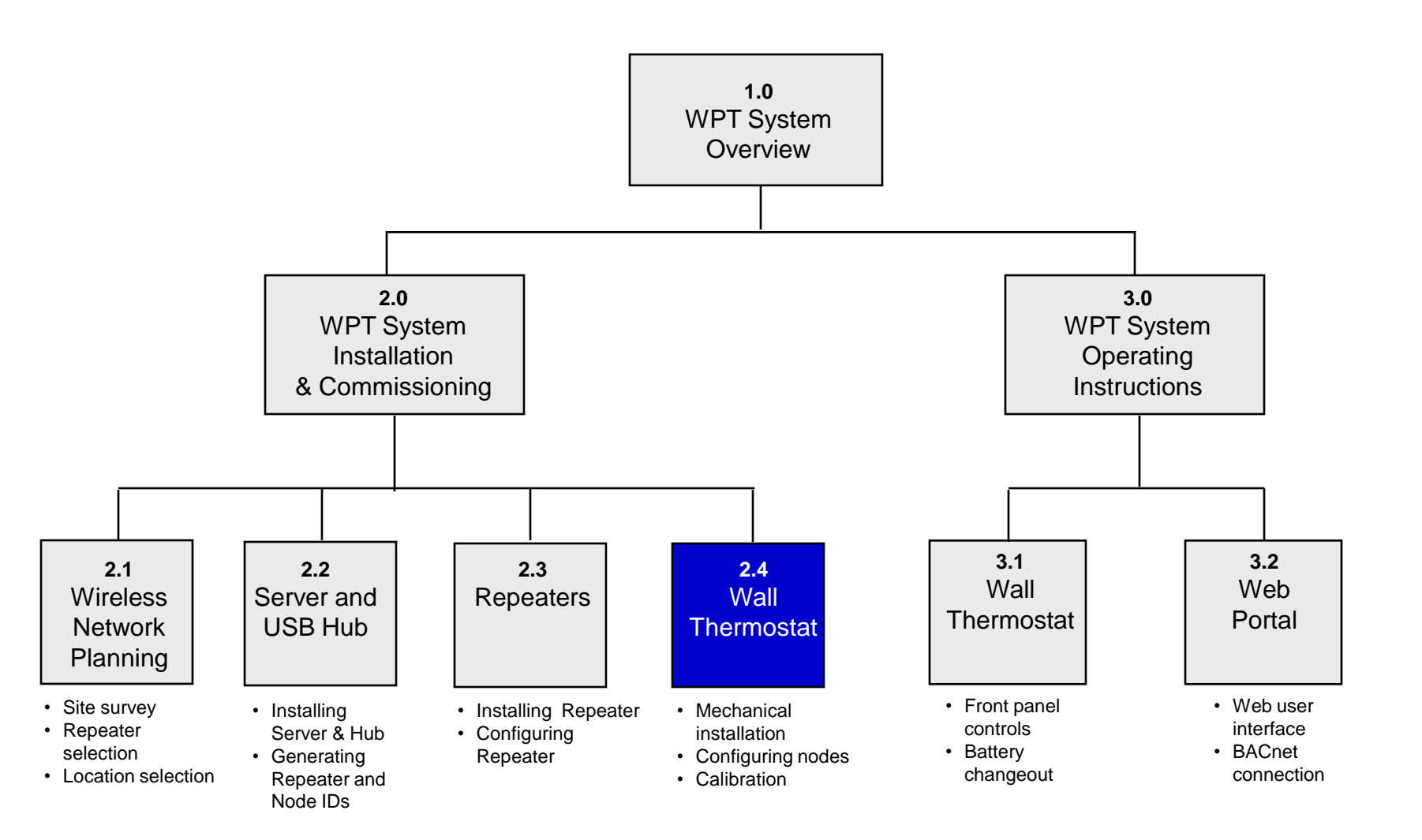

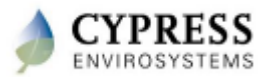

## **WPT Wall Thermostat Installation Overview**

- Installing a WPT and configuring it for wireless communication should take less than 15 minutes
- This training module addresses:
  - How to physically install the WPT
  - How to install the batteries
  - How to turn on and configure the WPT using the front panel
  - Calibrating the pneumatic stat

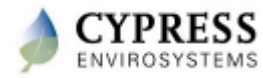

## Mounting the WPT

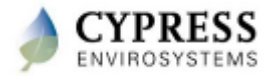

## **Installing the WPT – Step 1**

#### Remove the existing thermostat and wall plate

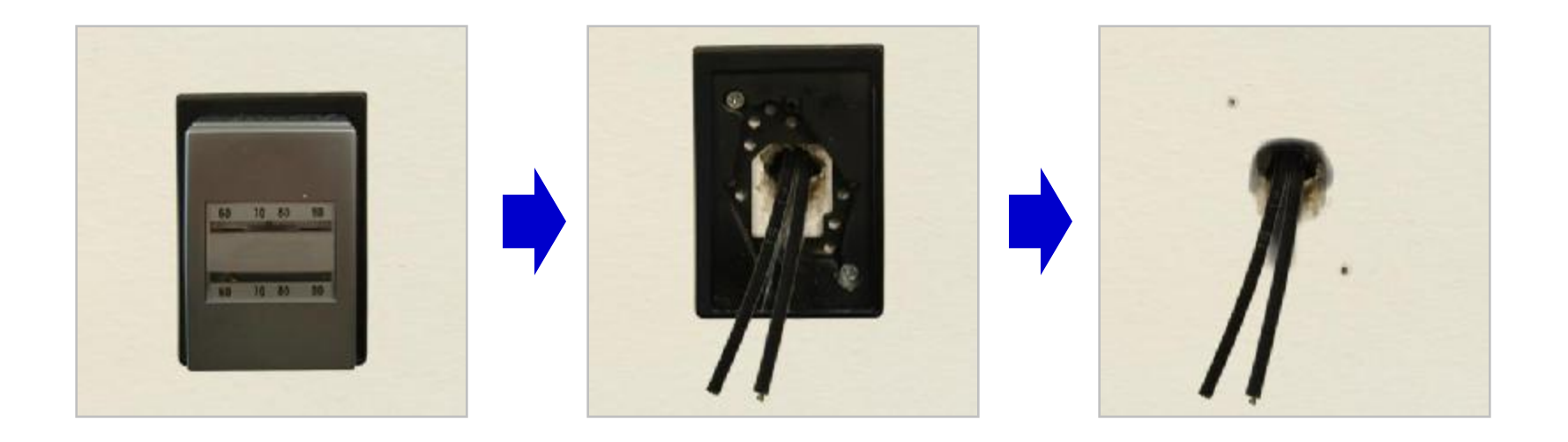

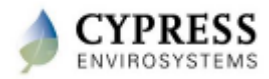

#### Mount universal adapter plate, connect pipes to WPT and mount WPT to wall

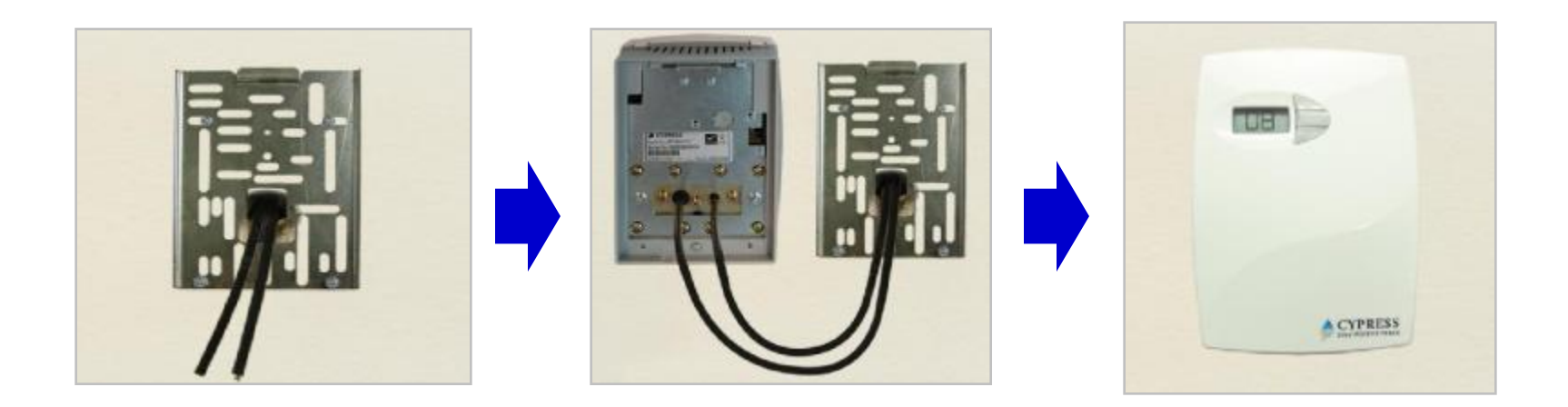

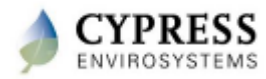

## Installing the Batteries

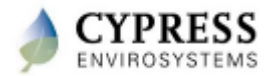

## **Installing the Batteries for WPT**

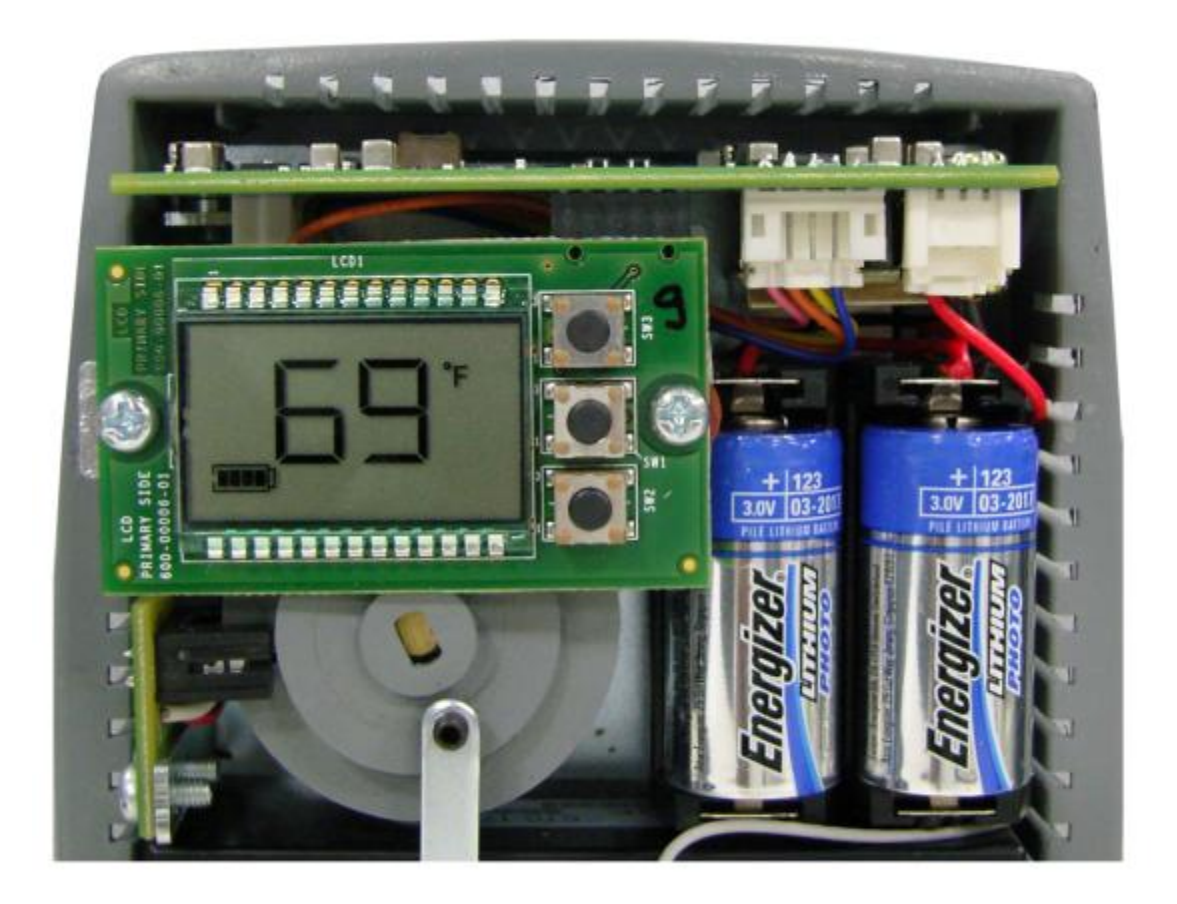

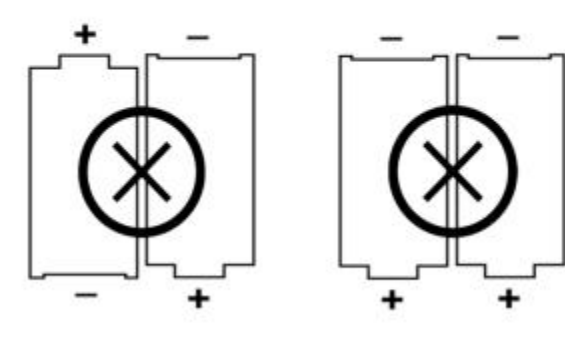

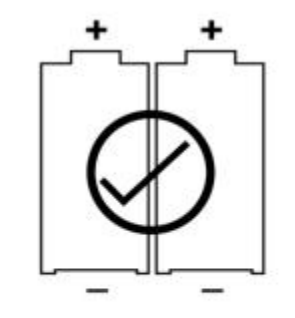

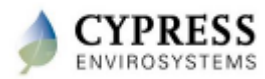

# Configuring the WPT for Wireless Communications

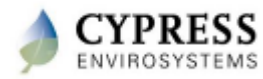

## **Programming WPT Network ID**

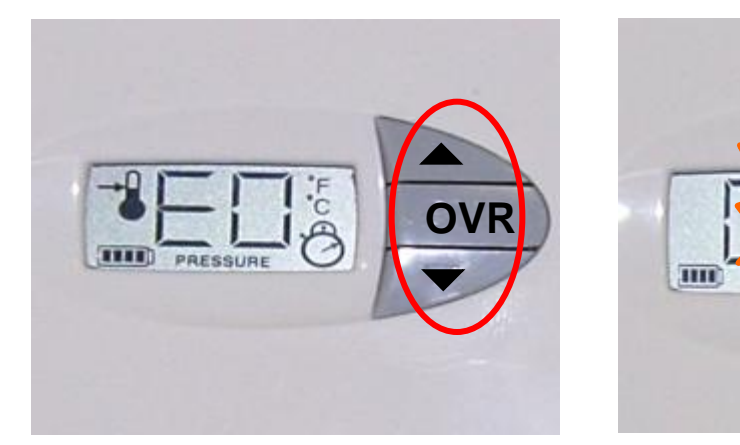

Press all three keys starting from top-middle-bottom and hold them for 1 second to enter programming mode Network ID Programming Mode

OVR

- Network ID is a single digit hexadecimal number (1,2...9,A, B,C,D,E,F) generated using the WPT Web Portal, as discussed in module 2.2
- °F is ON and Network ID flashes
- Press **OVR** key to confirm
- <u>Note 1</u>: The WPT is factory configured with Network ID 1. You can skip the Network ID programming by pressing the **OVR** key
- <u>Note 2</u>: The WPT will exit the programming mode automatically if there is no action for 1 minute

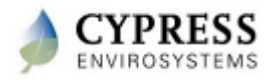

## **Programming WPT Node ID**

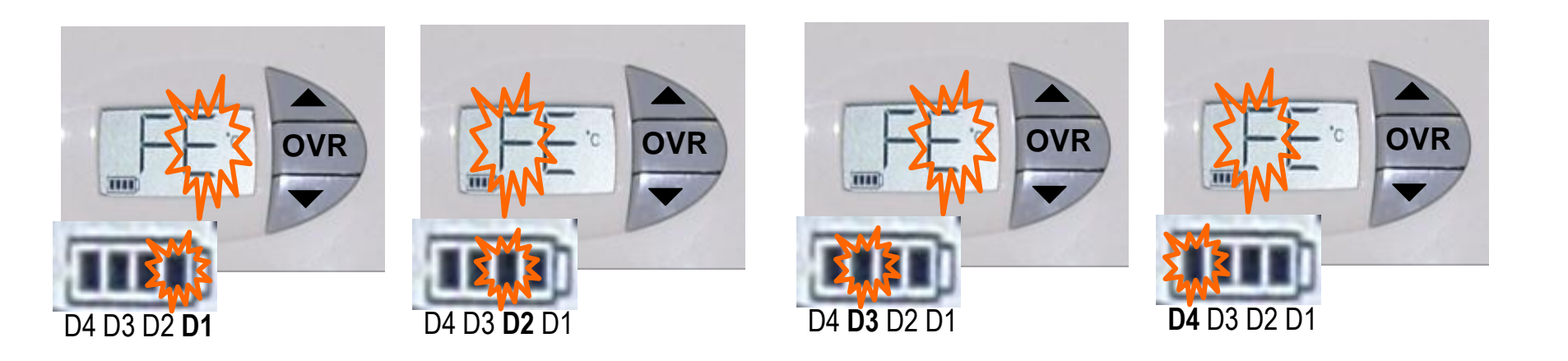

- Node ID is a four digit [D4 D3 D2 D1] hexadecimal number (0,1,2...9,A,B,C,D,E,F) generated using the WPT Web Portal, as discussed in module 2.2
- °C is ON and Corresponding bar of the battery indicator flashes
- Press OVR key to confirm
- Note 2: The WPT will exit the programming mode automatically if there is no action for 1 minute

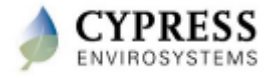

## **Troubleshooting the WPT**

| Error Code | Possible Cause                                                                                    | Solution                                                                                                    |
|------------|---------------------------------------------------------------------------------------------------|----------------------------------------------------------------------------------------------------|
| EO         | Discovery Error – Not able to connect<br>to nearest Repeater or Hub                               | Retry discovery by pressing any key<br>Check if repeater or Hub is working<br>Try resetting the repeater.<br>Try with a different position of the Repeater/ Hub if<br>feasible       |
| E1         | Time Synchronization Error – Not able<br>to synchronize the WPT time with the<br>wireless network | If this error occurs after successful commissioning<br>of the system, WPT will recover from this error<br>within coupe of refresh cycles                                             |
| E2         | Radio Error – Not able to send/receive<br>data                                                    | Restart the unit with removing and inserting the<br>battery<br>If the error continues the device requires<br>replacement                                                             |
| E4         | Connect Error – Not able to connect to the nearest Hub or Repeater                                | If this error occurs after successful installation, the<br>WPT will auto recover after couple of refresh cycles<br>If the error persists for few hours add a repeater in<br>the zone |

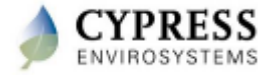

## Calibrating the WPT

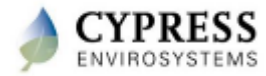

## **Calibrating the Pneumatic Stat**

- Remove the front cover of WPT
- Note down the ambient temperature displayed on the LCD.
- Set the setpoint manually using the ▲ or ▼ key to the ambient temperature.
- Set the WPT to branch line pressure measurement mode as described in section 3.1.
- Use a 1/16" hex Allen wrench and turn the calibration set screw on the thermostat lever until the desired pressure is displayed on the LCD.
- Press **OVR** key to exit pressure measurement mode.
- Replace the WPT front cover.
- Set the setpoint to the desired value using the  $\blacktriangle$  or  $\triangledown$  key

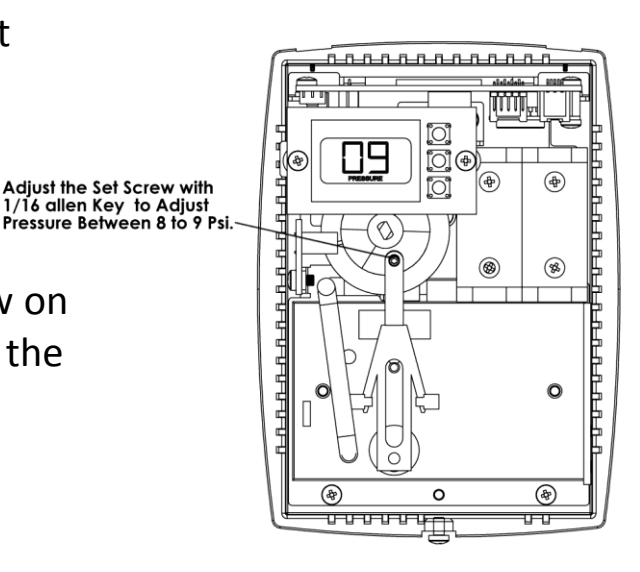

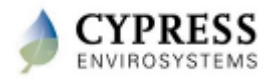

## **Adjusting the Throttling Range**

- WPT is factory calibrated for 3°F throttling range
- Remove the front cover of the WPT
- Gently slide the black throttling range adjuster to the appropriate location
- Verify the calibration after the throttling range adjustment
- Replace the front cover of the WPT

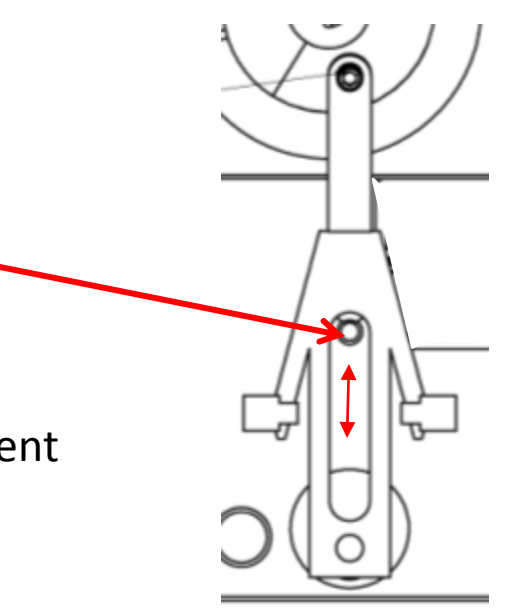

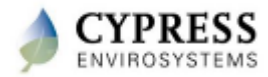

## **WPT Training Modules**

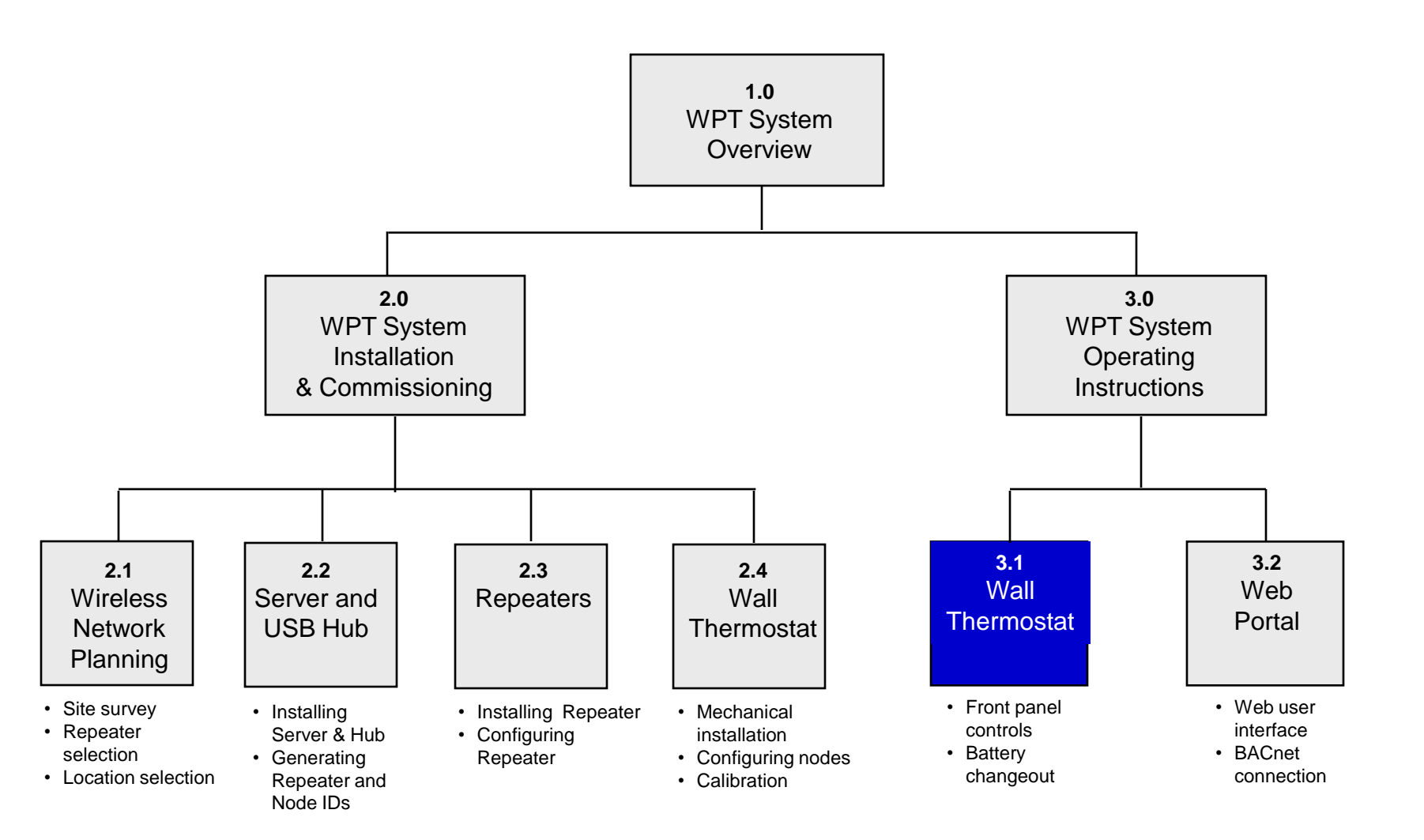

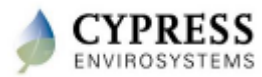

### WPT LCD Display

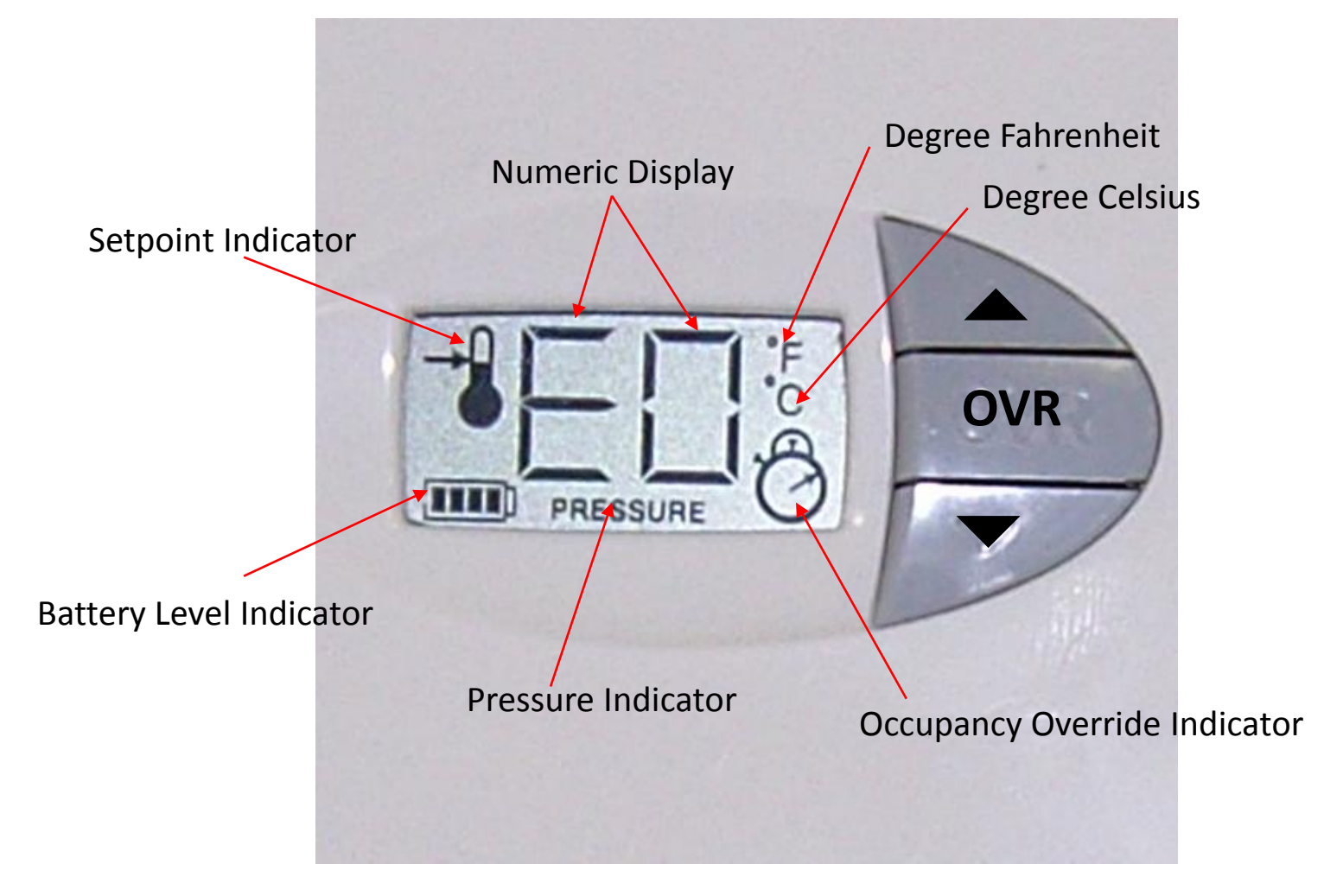

WPT LCD Display

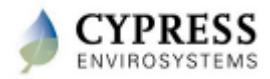

## **WPT Operation**

- Change Setpoint
  - Press the ▲ or ▼ key once to view the current set point along with the set point indicator
  - Press the  $\blacktriangle$  or  $\blacktriangledown$  key to change the set point value
  - After the desired set point is set, the LCD displays reverts to show the current temperature
- Set / Reset Occupancy Override
  - Press the **OVR** key to activate the occupancy override
    The LCD display flashes the override duration in hours
  - Press the  $\blacktriangle$  or  $\blacktriangledown$  key to change the override duration to desired value
  - LCD displays the Occupancy Override Indicator during the Override period
  - To cancel the Occupancy Override mode, press the OVR key and the Occupancy Override Indicator will disappear

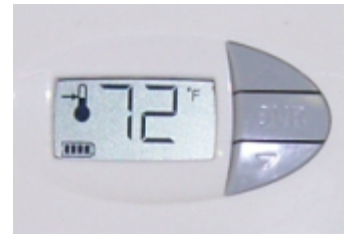

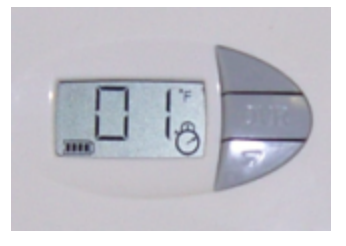

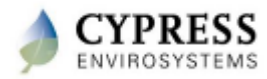

# Lock/Unlock WPT LCD Keys

- Locking the LCD keys prevents user from changing the setpoint and other configuration information of WPT
- Locking the LCD keys
  - Press the ▲ and ▼ keys simultaneously for 2 seconds
  - The key is locked and the LCD displays "LC" for 2 seconds
  - When the keys are locked user won't be able to use the keys on the stat to change the setpoint or Occ Override
  - When the Keys are locked and if the user tries pressing any keys, "LC" appears to indicate that keys are locked
- Unlocking the LCD keys
  - Press the ▲ and ▼ keys simultaneously for 2 seconds
  - The key is locked and the LCD displays "UL" for 2 seconds
- <u>Note</u>: The LCD Keys can be locked/unlocked from the WPT Server as well.

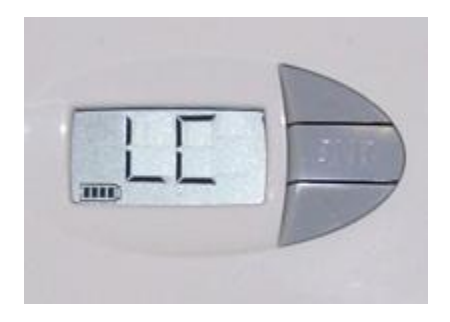

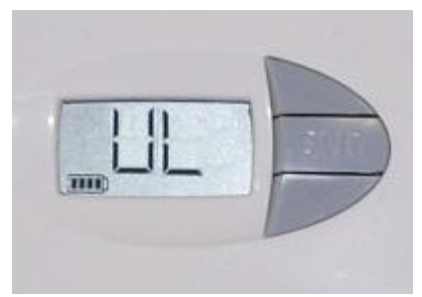

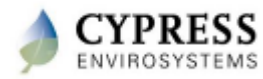

## **Diagnostic Info**

- To view diagnostic info press and hold ▼ key & **OVR** keys simultaneously for 2 seconds
- The LCD displays '**dt**' to indicate the diagnostic mode
- Press **OVR** once to view the firmware Version of the WPT
- Press **OVR** for the second time to view the current branch pressure in PSI
- Press **OVR** to exit the diagnostic page
- <u>Note</u>: The WPT will exit the diagnostic mode automatically if there is no action for 1 minute

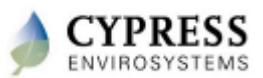

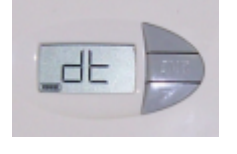

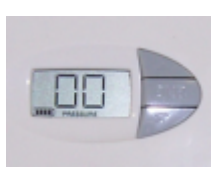

## **Force Discovery**

- Force discovery helps in establishing the Wireless connectivity during installation / troubleshooting
- To initiate Force Discovery, user must enter into the diagnostic mode by pressing and holding ▼ key & **OVR** keys simultaneously for 2 seconds
- The LCD displays '**dt**' to indicate the diagnostic mode
- Press **A** once to enter the Force discovery mode; The LCD displays '**Fd**'
- Press ▲ again to start the Force Discovery; After successful force discovery the WPT will return to normal operating mode
- If the WPT is not able to establish wireless connection with a Repeater/Hub, LCD will display '**Df**' to indicate discovery failure
- When Force Discovery fails, use a WPT Wireless Range Tester to check the signal strength and install an additional Repeater, if required

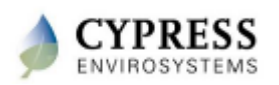

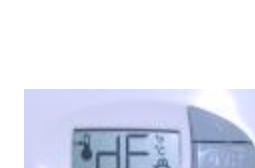

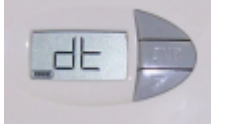

## **Changing Batteries**

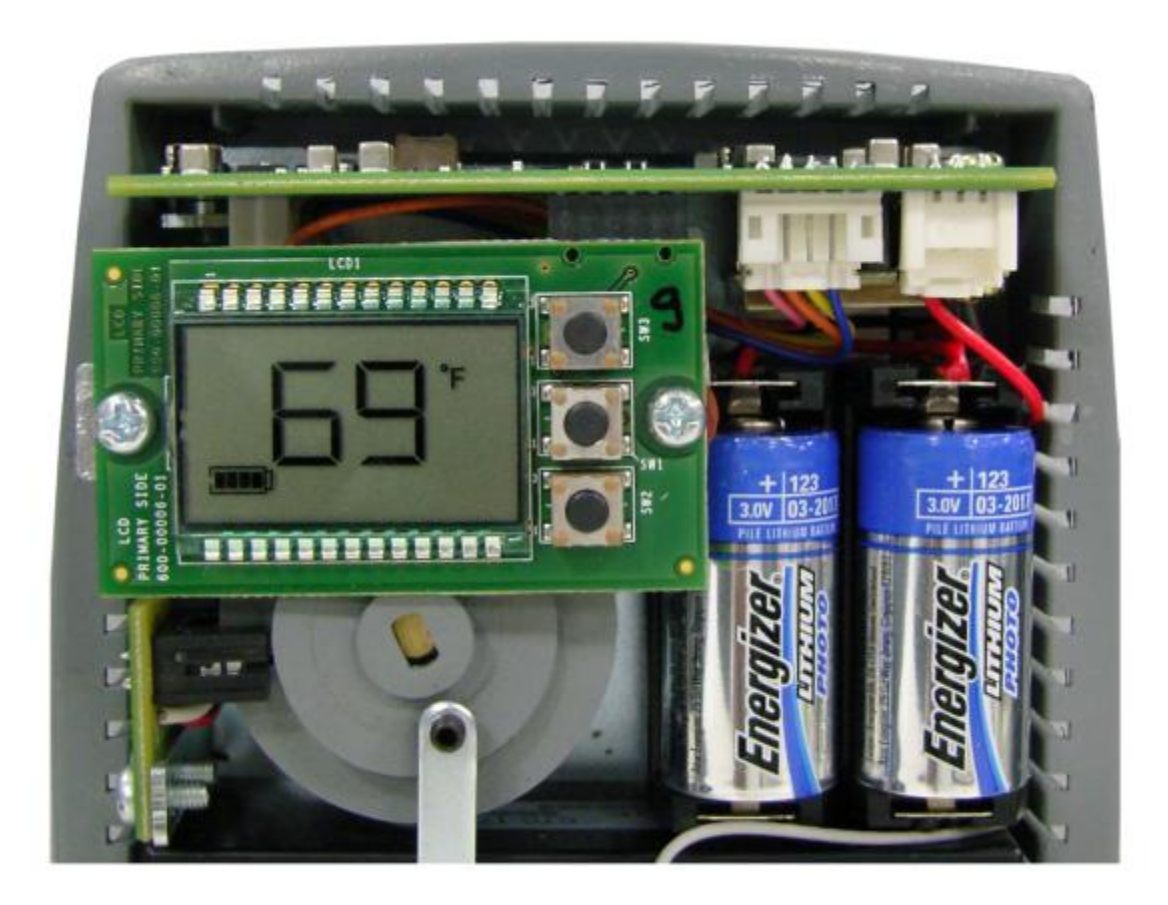

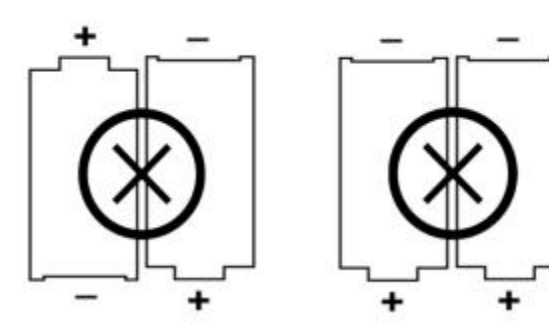

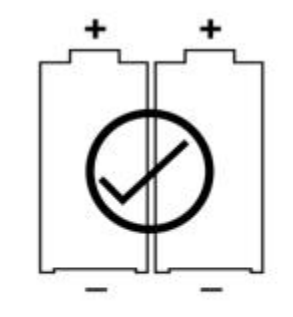

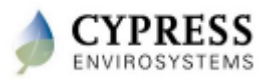

## **WPT Training Modules**

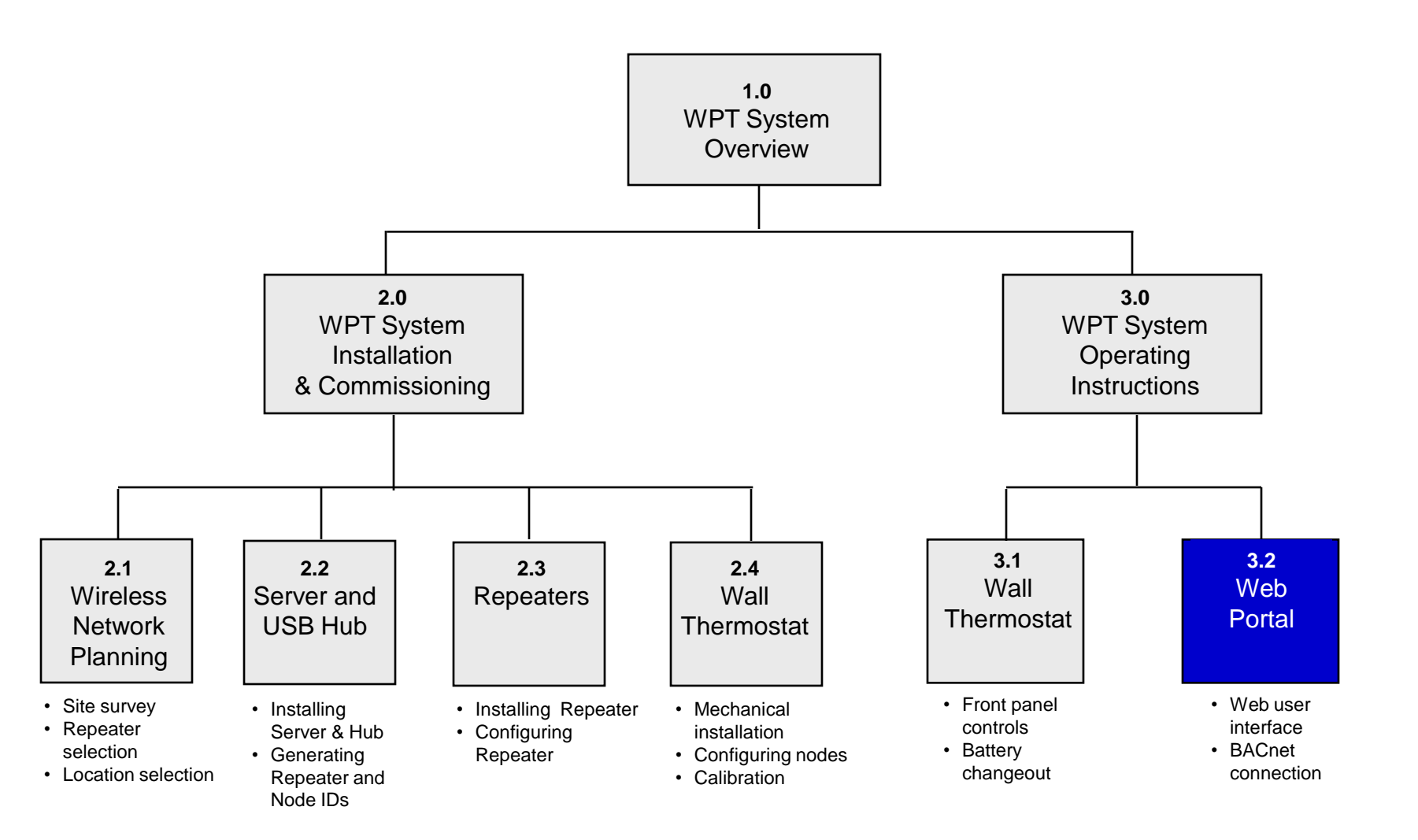

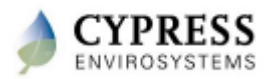
#### **User Administration**

• Adding user

| Zone Monitor | Se        | tup            | User Administratio      | n Alarm    | Sc          | hedule: | Advanced | Help |
|--------------|-----------|----------------|-------------------------|------------|-------------|---------|----------|------|
| User User Gr | oup       |                | 1                       |            |             |         |          |      |
| WP User A    | dministra | tion           |                         |            |             |         |          |      |
| User ID      |           | john           | 3 Em                    | ail ID     | john@wpt    | .com    |          |      |
| User Name    |           | John Wilson    | Pho                     | ne         | 40880687    | 43      |          |      |
| Password     |           | wpt123         | Pho                     | one Prefix | 11          |         |          |      |
| User Type    |           | Read Only      | <ul> <li>Loc</li> </ul> | ation      | WPT         |         |          |      |
|              |           |                | 4 Add Can               | cel        |             |         |          |      |
|              |           |                |                         |            |             |         |          |      |
| Delete       | Userid    | UserName       | Email                   | Phone      | PhonePrefix |         |          |      |
| Edit 🔀       | admin     | Administrator  | ragu@cypress.com        | 4088068743 | 12          |         |          |      |
| Edit 🗙       | ragu      | Ragunath R     | ragu@cypress.com        | 4088068743 | 0           |         |          |      |
| Edit 🗙       | readonly  | Read Only User | ragu@cypress.com        | 4088068743 | 12          |         |          |      |

• Creating User group

| Zone Monitor                                                            | Setup           | User Administration                    | Alarm | Schedule | Advanced | Help |
|-------------------------------------------------------------------------|-----------------|----------------------------------------|-------|----------|----------|------|
| User User Group                                                         |                 | 1                                      |       |          |          |      |
| WPT User Group                                                          | /iew            |                                        |       |          |          |      |
| User Group Na                                                           | me Supervisor 1 | 3                                      |       |          |          |      |
| Available Us<br>Read Only User<br>supervisor<br>WPT Administrator       | Add Cancel      | ected Users<br>gunath R<br>ninistrator |       |          |          |      |
| Delete     Group       Edit     X     test12       Edit     X     test1 | DName<br>34     |                                        |       |          |          |      |

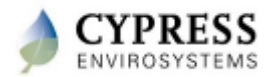

## **Zone Monitoring**

• WPT Dashboard

| Z                           | Cone Monitor 1 Setup                              |         | Us                  | er Adn       | ninistration     | Alarm             |                             | Schedule            | Adv                   | anced | Help                      |  |
|-----------------------------|---------------------------------------------------|---------|---------------------|--------------|------------------|-------------------|-----------------------------|---------------------|-----------------------|-------|---------------------------|--|
| z                           | one Groups                                        | DashBoa | rd Cha              | inge S       | etpoint Rep      | oorts             |                             |                     |                       |       | P                         |  |
|                             | ALL                                               | Refrest | Refresh Acknowledge |              |                  |                   |                             |                     |                       |       |                           |  |
| Canteen BPR Node 4 - (B104) | NodelD                                            | Alarm   | АСК                 | Node<br>Name | Setpoint<br>(°F) | Zone<br>Temp (°F) | Branch<br>Pressure<br>(PSI) | Battery<br>Level(%) | Occupancy<br>Override | Time  |                           |  |
|                             | BPR Node 1 - (B701)                               | 1107    | \$                  |              | PR-11<br>HUB12   | 75                | 72                          | 0                   | 100                   | OFF   | 11/18/2008<br>5:48:31 PM  |  |
| 8                           | Test group1                                       | 1202    | ۲                   |              | PR12-<br>PR13133 | 81                | 74                          | 0                   | 100                   | OFF   | 12/16/2008<br>9:47:35 PM  |  |
|                             | - PR-11 HUB12 - (1107)<br>- PR12-PR13133 - (1202) | 1203    | ₹                   |              | PR12-<br>PR132   | 81                | 74                          | 0                   | 25                    | OFF   | 12/16/2008<br>9:32:34 PM  |  |
| 6                           | PR13 - (1301)                                     | 1204    | ۲                   |              | PR12-<br>PR13    | 81                | 73                          | 0                   | 100                   | OFF   | 12/16/2008<br>9:54:20 PM  |  |
|                             | PR-11 HUB12 - (1107)                              | 1301    | *                   |              | PR13             | 72                | 72                          | 0                   | 100                   | ON    | 12/12/2008<br>1:36:12 PM  |  |
|                             | (4606)                                            | 1302    | ۲                   |              | PR13-<br>PR12    | 81                | 72                          | 0                   | 25                    | OFF   | 12/14/2008<br>11:10:52 AM |  |

- Changing setpoint
  - Setpoint can be changed for selected zone or for all zones in a group

| Zone Monitor 1 Setup              | User Administration          | Alarm            | Schedule | Advanced | Help |
|-----------------------------------|------------------------------|------------------|----------|----------|------|
| Zone Groups                       | DashBoard Change Setpoint Re | ports            |          |          | م    |
| ₽- ALL                            | Group Name 2                 | Conference Rooms |          |          |      |
| ÷ <mark>Conference Rooms</mark> 3 | Current Setpoint (°F)        |                  |          |          |      |
| - PR12-PR13133 - (1202)           | Current Zone Temp. (°F)      |                  |          |          |      |
| - PR12-PR132 - (1203)             | Setpoint Temperature (*F)    |                  | 4        |          |      |
| PR12-PR13 - (1204)                | 5 Undate                     | Cancel           |          |          |      |
| - Canteen                         | o opene                      |                  |          |          |      |
| - Test group1                     |                              |                  |          |          |      |
| ⊕- testgroup3                     |                              |                  |          |          |      |

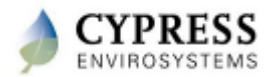

# **Configure schedule**

1. Configure Occ/unocc setpoints

2. Configure weekday schedule

3. Configure weekend schedule

4. Configure holiday schedule

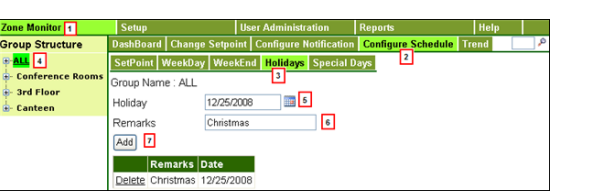

5. Configure special day schedule

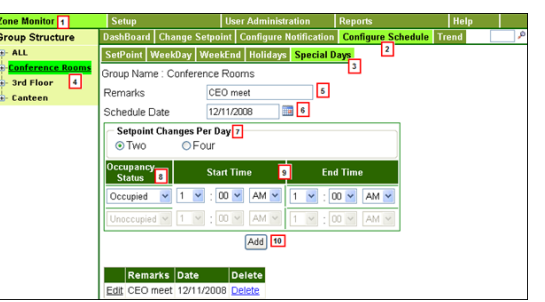

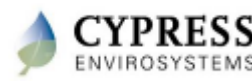

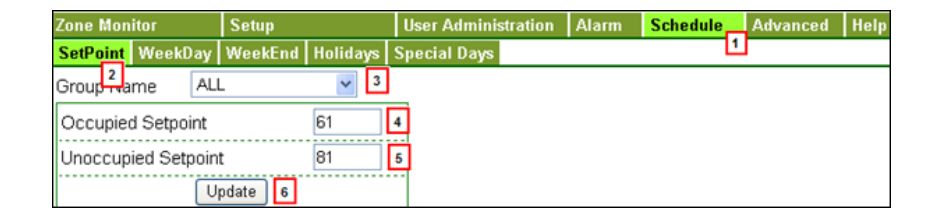

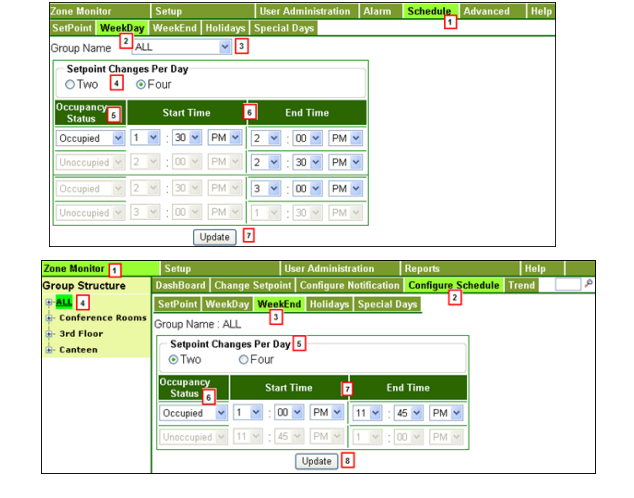

## **Configure Alarm**

1. Configure Alarm limits

| Zone Monitor                    | Setup        | User Administra | ition   | Alarm 1   | Schedule | Advanced | Help |
|---------------------------------|--------------|-----------------|---------|-----------|----------|----------|------|
| Alarm Limits Alarm              | Notification |                 |         |           |          |          |      |
| Valid Secont                    |              | Zone Tem        | iperati | ure Limit |          | 1        |      |
| Min. Value 55                   | (*F) 3       | High Limit:     | Setpo   | int + 2   | ("F)     |          |      |
| Max. Value 85                   | (°F) 4       | Low Limit:      | Setpo   | iint - 2  | ("F)     |          |      |
| Battery Limit<br>Alarm Limit 25 | (%)          | ]               | [       | 5 Update  | •        |          |      |

2. Configure Notification

| Zone Monitor       | Setup          | User Administration      | Alarm 1 | Schedule | Advanced | Help |
|--------------------|----------------|--------------------------|---------|----------|----------|------|
| Alarm Limits Alarm | n Notification |                          |         |          |          |      |
| Group Name         | 2              | ALL 🔽 3                  |         |          |          |      |
| Alarm Type         |                | Temperature 🛛 🖌 4        | ]       |          |          |      |
| User Group         |                | Supervisor 1 💌 🚦         |         |          |          |      |
|                    | Add 6          |                          |         |          |          |      |
| Delete ID N        | ode Group Name | Alarm Type User Group    |         |          |          |      |
| Edit 🗙 6 Al        | L.             | Temperature Supervisor 1 |         |          |          |      |

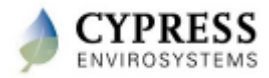

#### **View Trend**

| Zone Monitor 1      | Setup                            | User Administration                                      | Reports                                                       | Help                                             |                               |
|---------------------|----------------------------------|----------------------------------------------------------|---------------------------------------------------------------|--------------------------------------------------|-------------------------------|
| Group Structure     | DashBoard Change Setp            | oint Configure Notification                              | Configure Schedule                                            | Trend                                            | ٩ (                           |
| ⊕- <mark>ALL</mark> | Node ID 0101                     | ✓ 3                                                      |                                                               | 2                                                |                               |
| - Conference Rooms  | Start Date 11/13/                | 2006 4                                                   | 5 End D                                                       | late 12/18/2008                                  | ::: <b>:</b> :                |
| - 3rd Floor         | View Report                      |                                                          |                                                               |                                                  |                               |
| - Canteen           |                                  |                                                          |                                                               |                                                  |                               |
|                     | 🖓 🍊 K 🔾 🔾 🔿                      | 1/1 🔄 🔂 🖪                                                | lain Report 💌 🏦 👘                                             | Objects                                          |                               |
|                     |                                  | Trend                                                    | Report for 0101                                               |                                                  |                               |
|                     |                                  |                                                          | 7                                                             |                                                  |                               |
|                     | 80<br>70                         | <b></b>                                                  |                                                               |                                                  |                               |
|                     | 50 40                            |                                                          |                                                               | · •                                              |                               |
|                     | 30                               |                                                          |                                                               |                                                  |                               |
|                     | 20                               |                                                          |                                                               |                                                  |                               |
|                     | 10                               |                                                          |                                                               |                                                  |                               |
|                     | 0 11/14/2008 11/16<br>8:39PM 4:4 | 2008 11/17/2008 11/19/2008 11/2<br>3AM 1:28PM 12:32AM 8: | 0/2008 11/21/2008 11/23/2008<br>17AM 5:07PM 1:00AM            | 11/25/2008 12/1/2008 12/3/<br>6:15AM 3:13PM 4:15 | 2008 12/4/2008<br>5AM 12:15PM |
|                     |                                  | Aug o<br>kop_RpExtTine wolke bit                         | r<br>Aug of<br>Is ;1 Andex (Ten your sup_Rpice (Ten your sub) | r;15ktTemp                                       |                               |
|                     | ZoneTemperature(°F)              | Setpoint Temperature                                     | (°F) Time                                                     |                                                  |                               |
|                     | 73                               | 72                                                       | 11/14/2008 8:39:32PM                                          |                                                  |                               |
|                     | 74                               | 72                                                       | 11/16/2008 4:43:57AM                                          |                                                  |                               |
|                     | 73                               | 74                                                       | 11/19/2008 12:32:294                                          | 4                                                |                               |
|                     | 71                               | 72                                                       | 11/20/2008 8:17:27AM                                          | 1                                                |                               |
|                     | 72                               | 73                                                       | 11/21/2008 5:07:52PM                                          | 1                                                |                               |
|                     | 71                               | 75                                                       | 11/23/2008 1:00:39AM                                          | 1                                                |                               |
|                     | 56                               | 74                                                       | 11/25/2008 6:15:36AM                                          | 1                                                |                               |
|                     | 69                               | 74                                                       | 12/1/2008 3:13:00PM                                           |                                                  |                               |
|                     | 70                               | 70                                                       | 12/3/2008 4:15:34AM                                           |                                                  |                               |
|                     | 67                               | 75                                                       | 12/4/2008 12:15:32PM                                          |                                                  |                               |

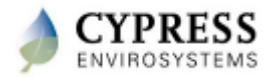

### **View Daily Performance Report**

| Zone Monitor 1 S                                     | Setup              | User Adminis   | stration /  | Alarm            | Schedule              | Advanced    | Help |  |  |  |
|------------------------------------------------------|--------------------|----------------|-------------|------------------|-----------------------|-------------|------|--|--|--|
| DashBoard Change S                                   | etpoint Reports    |                |             |                  |                       | ۹.          |      |  |  |  |
| Daily Performance A                                  | arm After Hour Usa | age Trend      |             |                  |                       |             |      |  |  |  |
| Node Group                                           | ALL                | ✓ 3            |             |                  |                       |             |      |  |  |  |
| From Date                                            | 12/15/2008         | III 4          |             | 5 To Date        | 12/18/2               | 2008        |      |  |  |  |
| View Report 6                                        |                    |                |             | _                |                       |             |      |  |  |  |
| 🗿 🍊 H 🗸 🕨                                            | ₩ 1/1+             | 🔄 🛛 Main Rep   | ort 💌 🐧     | Business Objects |                       |             |      |  |  |  |
| WPT Daily Performance Report                         |                    |                |             |                  |                       |             |      |  |  |  |
| Time                                                 | Setpoint(°F) Zo    | ne Temp(°F) Pr | essure(PSI) | BatteryLevel(%)  | Occupancy<br>Override | RoutingInfo |      |  |  |  |
| Date:12/15/2008                                      |                    |                |             |                  |                       |             |      |  |  |  |
| Node ID: 1202                                        | Node Name: PR12-PF | 13133          |             |                  |                       |             |      |  |  |  |
| 15 Dec 2008 23:47:33:170                             | 81                 | 4 (            | )           | 100              | OFF                   | 12 11 01    |      |  |  |  |
| 15 Dec 2008 23:32:33:170                             | 81                 | 3 (            | )           | 100              | OFF                   | 12 11 01    |      |  |  |  |
| 15 Dec 2008 23:17:33:187                             | 81                 | 4 (            | )           | 100              | OFF                   | 12 11 01    |      |  |  |  |
| 15 Dec 2008 23:02:33:217                             | 81                 | (4 L           | 1           | 100              | OFF                   | 121101      |      |  |  |  |
| 15 Dec 2008 22:47:33:233<br>15 Dec 2008 22:32:32:250 | 01                 | 14 L           | ,           | 100              | OFF                   | 121101      |      |  |  |  |
| 15 Dec 2008 22:32:33:250                             | 81                 | 4 0            | 'n          | 100              | OFF                   | 121101      |      |  |  |  |
| 15 Dec 2008 22:02:33:263                             | 81                 | 4 0            | Ď           | 100              | OFF                   | 12 11 01    |      |  |  |  |

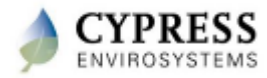

#### **View Alarm Report**

| Zone Monito   | or 1 Setu     | p                | User Administration | Alarm              | Schedule   | Advanced Help |  |  |  |
|---------------|---------------|------------------|---------------------|--------------------|------------|---------------|--|--|--|
| DashBoard     | Change Setpo  | oint Reports     |                     |                    |            | , P           |  |  |  |
| Daily Perfe   | ormance Alarn | n After Hour Usa | ge Trend            |                    |            |               |  |  |  |
| Node Grou     | A La qu       | ALL              | ✓ 4                 |                    |            |               |  |  |  |
| Start Date    | : 13          | 2/15/2008        | <b>5</b>            | End Date           | 12/18/2008 | iii 6         |  |  |  |
| View Report 7 |               |                  |                     |                    |            |               |  |  |  |
| p 🗇           | н. н. н. н    | 1/1+             | 🛃 🛛 Main Report 💌   | 1 Business Objects |            |               |  |  |  |
| Alarm Report  |               |                  |                     |                    |            |               |  |  |  |
| NodelD        | NodeName      | AlarmVa          | ue AlarmStartTime   | ACKTime            | AlarmEndT  | ïme           |  |  |  |
| Temperatu     | ire Alarm     |                  |                     |                    |            |               |  |  |  |
| 1107          | PR-11 HUB12   | 72               | 11/18/2008 9:00:04A | M                  | 11/18/2008 | 4:45:00PM     |  |  |  |
| 1107          | PR-11 HUB12   | 72               | 11/17/2008 6:45:02F | °M                 | 11/17/2008 | 9:00:02PM     |  |  |  |
| 1107          | PR-11 HUB12   | 75               | 11/17/2008 1:08:01F | °M .               | 11/17/2008 | 1:08:01PM     |  |  |  |
| 1107          | PR-11 HUB12   | 75               | 11/17/2008 1:07:36F | °M                 | 11/17/2008 | 1:07:41PM     |  |  |  |
| 1107          | PR-11 HUB12   | 75               | 11/17/2008 1:06:02F | M                  | 11/17/2008 | 1:06:09PM     |  |  |  |
| 1202          | PR12-PR13133  | 72               | 11/28/2008 7:32:36A | M                  | 11/28/2008 | 9:47:36AM     |  |  |  |
| 1202          | PR12-PR13133  | 72               | 11/28/2008 6:02:40A | M                  | 11/28/2008 | 6:47:41AM     |  |  |  |
| 1202          | PR12-PR13133  | 72               | 11/28/2008 4:17:40/ | M                  | 11/28/2008 | 5:17:40AM     |  |  |  |
| 1202          | PR12-PR13133  | 72               | 11/27/2008 3:17:38F | °M                 | 11/27/2008 | 3:32:38PM     |  |  |  |
| 1202          | PR12-PR13133  | 72               | 11/27/2008 11:32:38 | AM                 | 11/27/2008 | 2:17:38PM     |  |  |  |
| 1202          | PR12-PR13133  | 72               | 11/27/2008 10:17:38 | AM                 | 11/27/2008 | 10:32:38AM    |  |  |  |
| 1202          | PR12-PR13133  | 70               | 11/24/2008 9:53:38A | M                  | 11/25/2008 | 11:02:29PM    |  |  |  |

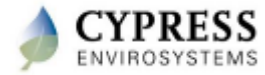

#### **After Hour Usage Report**

| Zone Moni  | tor         | Setup          | User Administr        | ation Reports 1      | Help          |         |
|------------|-------------|----------------|-----------------------|----------------------|---------------|---------|
| Daily Perf | formance Al | arm After Hour | Usage 2               |                      |               |         |
| Node Gro   | up          | 3rd Floor      | ✓ 3                   |                      |               |         |
| Start Date | е           | 11/12/2008     | III 4                 | 5 End Date           | 11/18/2008    | <b></b> |
| View Re    | eport 6     |                |                       | _                    |               |         |
| ê 🍯        | $H \to H$   | H 1/1          | 🛃 🛛 Main Report 💌 🖄   | Business Objects     |               |         |
|            |             |                | After Hour Usage Repo | ort                  |               |         |
| NodelD     | NodeName    |                | StartTime             | EndTime              | Duration(Hrs) |         |
| 1302       | PR13-PR12   |                | 11/28/2008 12:18:06PM | 11/28/2008 1:33:06PM | 1             |         |
| 1303       | PR13-PR11   |                | 11/28/2008 1:03:46PM  | 11/28/2008 2:31:37PM | 1             |         |
| 1403       | PR14-PR12   |                | 11/27/2008 1:34:43PM  | 11/27/2008 4:49:43PM | 3             |         |
| 1404       | PR14-PR12   |                | 11/27/2008 1:34:43PM  | 11/27/2008 5:34:44PM | 4             |         |

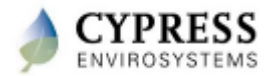

### **Advanced Features**

• WPT LCD Key Lock/Unlock

| Zone Monitor       | Setup                | User Administration | Alarm            | Schedule | Advanced 1 | Help |
|--------------------|----------------------|---------------------|------------------|----------|------------|------|
| Keypad Lock/Unlock | Setpoint Limits Auto | Calibration Archiv  | e Command Status |          |            |      |
| Command by         |                      |                     |                  |          |            |      |
| ⊙Node 3 €          | Node Group           |                     |                  |          |            |      |
| Node 4 1502        | 2 🔽 🖌 🖌              |                     |                  |          |            |      |
|                    |                      |                     |                  |          |            |      |
| Current Status : U | nlocked Lock 6       | ]                   |                  |          |            |      |

• Configure Setpoint Limits

| Zone Monitor         | Setup                | User Administration    | Alarm          | Schedule | Advanced 1 | Help |
|----------------------|----------------------|------------------------|----------------|----------|------------|------|
| Keypad Lock/Unlock   | Setpoint Limits Auto | o Calibration Archive  | Command Status |          |            |      |
| Command by           | 2                    |                        |                |          |            |      |
| ⊙Node 3 €            | Node Group           |                        |                |          |            |      |
| Node 4 160           | 2 🗸 Go 5             |                        |                |          |            |      |
|                      |                      |                        |                |          |            |      |
| Current Setpoint Lo  | w Limit (°F) N/A     | Current Setpoint High  | Limit (°F) N/A |          |            |      |
| Setpoint Low Limit ( | (°F) 6               | Setpoint High Limit (* | F)             |          |            |      |
|                      |                      | Update 7               |                |          |            |      |

• Auto Calibration

| Zone Monitor        | Setup             | User Admini      | istration   | Alarm            | Schedule | Advanced Help |
|---------------------|-------------------|------------------|-------------|------------------|----------|---------------|
| Keypad Lock/Unlock  | Setpoint Limits   | Auto Calibration | Archive     | Command Status   |          | 0             |
| Node 3 B103         | V Go 4            | 2                |             |                  |          |               |
|                     |                   |                  |             |                  |          |               |
| - Last Calibration- |                   |                  | 1           |                  |          |               |
| Setpoint Offset (°F | )                 | N/A              |             |                  |          |               |
| Date                |                   | N/A              |             |                  |          |               |
| Control Pressure (F | 2SI) 5            | 76               | Calculate S | etpoint Offset 6 |          |               |
| Recommended Set     | point Offset (°F) | 0 Calib          | orate 7     |                  |          |               |

History Data Archival

| one Monitor        | Setup                | User Administration   | Alarm          | Schedule | Advanced 1 | Help |
|--------------------|----------------------|-----------------------|----------------|----------|------------|------|
| (eypad Lock/Unlock | Setpoint Limits Auto | o Calibration Archive | Command Status |          |            |      |
| Backup Database    | 3                    | 2                     |                |          |            |      |

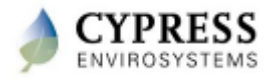

## **Accessing WPT using BACnet/IP**

- Each WPT is represented as a BACnet Device Object
- The WPT device object has following I/O Objects
  - 3xAnalog Input Object (Ambient Temp, Branch Pressure and Battery Level)
  - 1xAnalog Output Object (setpoint)
  - 1xBinary Input Object (Occupancy Override)
- WPT BACnet Gateway is BBMD enabled

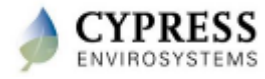

#### **Reference Documents**

| Topics                                                                                       | Reference Document                                   | Document Number      |  |
|----------------------------------------------------------------------------------------------|------------------------------------------------------|----------------------|--|
| Features and benefits of WPT                                                                 | Wireless Pneumatic Thermostat<br>Product Brief       | PBWPT080826          |  |
| Installing and configuring Battery<br>Powered Repeater                                       | Battery Powered Repeater Installation<br>Instruction | Doc No: 910-00001-01 |  |
| Installing and configuring Wall<br>Powered Repeater                                          | Wall Powered Repeater Installation<br>Instruction    | Doc No: 910-00002-01 |  |
| Installing and configuring USB<br>Hub                                                        | USB Hub Installation Instruction                     | Doc No: 910-00003-01 |  |
| Installing and configuring WPT                                                               | WPT installation Instruction                         | Doc No: 910-00005-01 |  |
| Estimating the number of repeaters and selecting the optimum location for Repeaters and Hub. | WPT Wireless Network Planning Guide                  | Doc No: 910-00006-01 |  |
| Installing and configuring WPT<br>Web Server                                                 | WPT Web Server Installation Instruction              | Doc No: 910-00007-01 |  |
| BACnet Objects and Properties<br>supported by WPT BACnet<br>Server                           | WPT BACnet PICS                                      | Doc No: 910-00008-01 |  |
| Using the wireless range testers                                                             | WPT Wireless Range Tester User<br>Manual             | Doc No: 910-00009-01 |  |

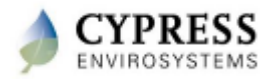

# Thank you

www.CypressEnvirosystems.com

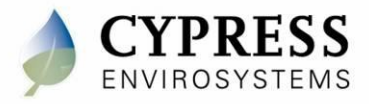